# ワイヤレスLANコントローラの有線ゲストの設 定、確認、トラブルシューティング

## 内容

## はじめに

このドキュメントでは、外部Web認証を使用した9800およびIRCMでの有線ゲストアクセスの設 定、確認、およびトラブルシューティングの方法について説明します。

## 前提条件

#### 要件

次の項目に関する知識があることが推奨されます。

9800 WLC

AireOS WLC

モビリティトンネル

ISE

有線ゲストアクセスを設定する前に、2つのWLC間にモビリティトンネルが確立されていること を前提としています。

この点は、この設定例の範囲外です。詳細な手順については、添付資料の『<u>9800でのモビリティ</u> <u>トポロジの設定</u>』を参照してください。

使用するコンポーネント

9800 WLCバージョン17.12.1

5520 WLCバージョン8.10.185.0

ISEバージョン3.1.0.518

このドキュメントの情報は、特定のラボ環境にあるデバイスに基づいて作成されました。このド キュメントで使用するすべてのデバイスは、クリアな(デフォルト)設定で作業を開始していま す。本稼働中のネットワークでは、各コマンドによって起こる可能性がある影響を十分確認して ください。

## 別のCatalyst 9800にアンカーされたCatalyst 9800での有線ゲス トの設定

ネットワーク図

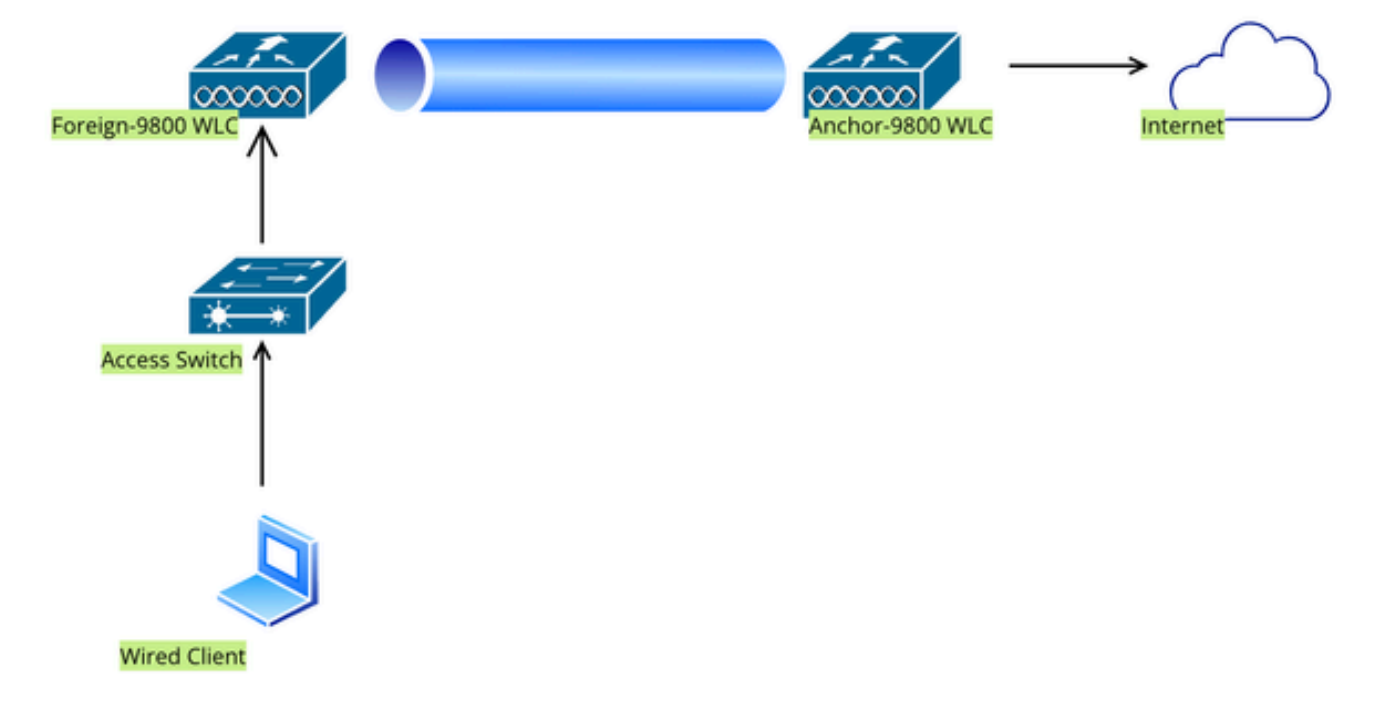

Network Topology

# 外部9800 WLC上の設定

Webパラメータマップの設定

ステップ1:Configuration > Security > Web Authの順に移動し、Globalを選択して、コントローラ とトラストポイントマッピングの仮想IPアドレスを確認し、タイプがwebauthに設定されている ことを確認します。

| Conf           | iguration • > Security • > Web Auth | Edit Web Auth Parameter                                               |         |              |                                | 3                    |  |  |
|----------------|-------------------------------------|-----------------------------------------------------------------------|---------|--------------|--------------------------------|----------------------|--|--|
| + Add × Delete |                                     | General Advanced                                                      |         |              |                                |                      |  |  |
|                |                                     | Parameter-map Name                                                    | global  |              | Virtual IPv4 Address           | 192.0.2.1            |  |  |
|                | global                              | Maximum HTTP connections                                              | 100     |              | Trustpoint                     | TP-self-signed-3 🔻   |  |  |
|                | Web-Filter<br>◀ 1 ▷ ▷ 10 ▾          | Init-State Timeout(secs)                                              | 120     | 120          |                                |                      |  |  |
| И              |                                     | Туре                                                                  | webauth | •            | Virtual IPv6 Address           | XIXIXIXI             |  |  |
|                |                                     | Captive Bypass Portal                                                 | 0       |              | Web Auth intercept HT          | TPs 🗹                |  |  |
|                |                                     | Disable Success Window<br>Disable Logout Window<br>Disable Cisco Logo | D       |              | Enable HTTP server for<br>Auth | r Web                |  |  |
|                |                                     |                                                                       | D       |              | Disable HTTP secure s          | erver 🖸              |  |  |
|                |                                     |                                                                       | 0       | for Web Auth |                                |                      |  |  |
|                |                                     | Sleeping Client Status                                                | 0       |              | Banner Configuration           | 1                    |  |  |
|                |                                     | Sleeping Client Timeout (minutes)                                     | 720     |              | Banner Title                   |                      |  |  |
|                |                                     |                                                                       |         |              | Banner Type                    | None     Banner Text |  |  |

グローバルパラメータマップ

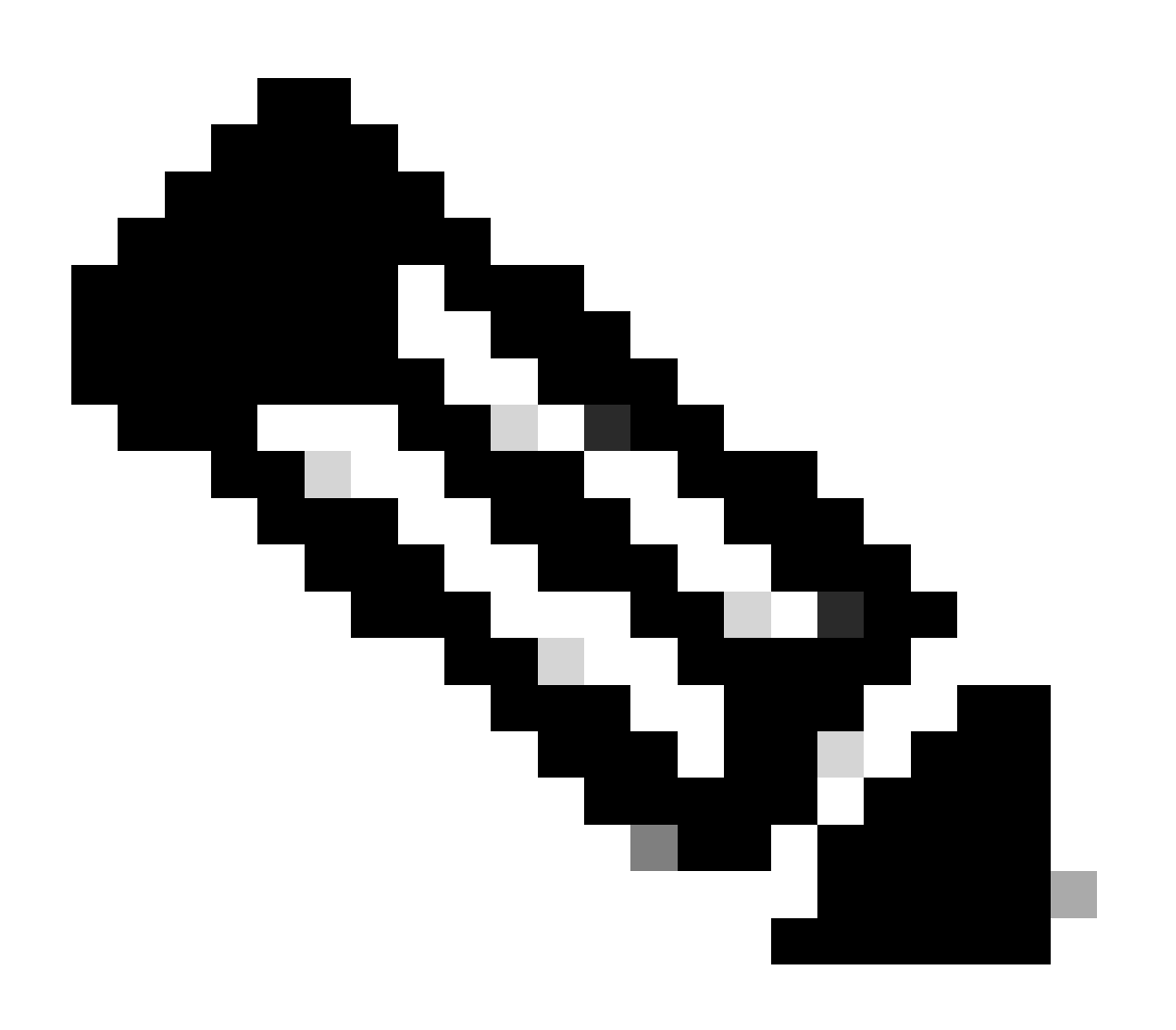

注:Web Auth intercept HTTPsはオプション設定です。HTTPSリダイレクションが必要な 場合、Web Auth intercept HTTPSオプションを有効にする必要があります。ただし、こ の設定はCPU使用率を増加させるため、推奨されません。

ステップ2:Advancedタブで、クライアントリダイレクション用の外部WebページのURLを設定します。「Redirect URL for Login」と「Redirect On-Failure」を設定します。「Redirect On-Success」はオプションです。設定が完了すると、リダイレクトURLのプレビューがWeb認証プロファイルに表示されます。

| General | Advanced |  |
|---------|----------|--|
|         |          |  |

Preview of the Redirect URL:
 http://10.127.196.171/webauth/login.html?switch\_url=https://192.0.2.1/login.html&redirect=<website-name>

| Redirect to external server            | •                       |
|----------------------------------------|-------------------------|
| Redirect URL for login                 | http://10.127.196.171/w |
| Redirect On-Success                    | http://10.127.196.171/w |
| Redirect On-Failure                    | http://10.127.196.171/w |
| Redirect Append for AP MAC Address     |                         |
| Redirect Append for Client MAC Address |                         |
| Redirect Append for WLAN SSID          |                         |
| Portal IPV4 Address                    | 10.127.196.171          |
| Portal IPV6 Address                    | X:X:X:X:X               |

[詳細設定]タブ

```
parameter-map type webauth global
type webauth
virtual-ip ipv4 192.0.2.1
redirect for-login http://10.127.196.171/webauth/login.html
redirect on-success http://10.127.196.171/webauth/logout.html
redirect on-failure http://10.127.196.171/webauth/failed.html
redirect portal ipv4 10.127.196.171
intercept-https-enable
trustpoint TP-self-signed-3915430211
webauth-http-enable
```

注:このシナリオでは、グローバルパラメータマップが使用されます。要件に従って、 [追加]を選択してカスタムWebパラメータマップを設定し、[詳細設定]タブでリダイレク トURLを設定します。トラストポイントと仮想IP(VIP)の設定は、グローバルプロファイ ルから継承されます。

AAA設定:

ステップ1:RADIUSサーバを作成します。

Configuration > Security > AAAの順に移動し、Server/Groupセクションの下のAddをクリックして、Create AAA Radius Serverページで、サーバ名、IPアドレス、およびShared Secretを入力します。

| Configuration • > Security • > A | AAA Show Me How     |                        |              |                 |
|----------------------------------|---------------------|------------------------|--------------|-----------------|
| + AAA Wizard                     |                     |                        |              |                 |
| Servers / Groups AAA Method      | d List AAA Advanced |                        |              |                 |
| + Add × Delete                   |                     |                        |              |                 |
| RADIUS                           | Server Groups       |                        |              |                 |
| Create AAA Radius Server         |                     |                        |              | ×               |
| Name*                            |                     | Support for CoA (i)    | ENABLED      |                 |
| Server Address*                  | IPv4/IPv6/Hostname  | CoA Server Key Type    | Clear Text 🔻 | )               |
| PAC Key                          | 0                   | CoA Server Key (i)     |              | ]               |
| Кеу Туре                         | Clear Text          | Confirm CoA Server Key |              | ]               |
| Key* (i)                         |                     | Automate Tester        | 0            |                 |
| Confirm Key*                     |                     |                        |              |                 |
| Auth Port                        | 1812                |                        |              |                 |
| Acct Port                        | 1813                |                        |              |                 |
| Server Timeout (seconds)         | 1-1000              |                        |              |                 |
| Retry Count                      | 0-100               |                        |              |                 |
| Cancel                           |                     |                        |              | Apply to Device |

RADIUS サーバの設定

radius server ISE-Auth
 address ipv4 10.197.224.122 auth-port 1812 acct-port 1813
 key \*\*\*\*\*
 server name ISE-Auth

# ステップ2:RADIUSサーバグループを作成します。 サーバグループを定義し、グループ設定に含めるサーバを切り替えるには、Server Groupsセクションの下のAddを選択します。

| Configuratio | on • > Security • > AAA show | w Me How                       |
|--------------|------------------------------|--------------------------------|
| + AAA Wi     | zard                         |                                |
| Servers / G  | roups AAA Method List        | AAA Advanced                   |
| + Add        | X Delete                     |                                |
| RADIUS       | Servers                      | Server Groups                  |
| TACAC        | Create AAA Radius Server     | Group                          |
| LDAP         | Name*                        | ISE-Group (I) Name is required |
|              | Group Type                   | RADIUS                         |
|              | MAC-Delimiter                | none 🔻                         |
|              | MAC-Filtering                | none 🔻                         |
|              | Dead-Time (mins)             | 5                              |
|              | Load Balance                 | DISABLED                       |
|              | Source Interface VLAN ID     | 2074 💌 💈                       |
|              | Available Servers            | Assigned Servers               |
|              |                              | > ISE-Auth                     |

RADIUSサーバグループ

aaa group server radius ISE-Group
server name ISE-Auth
ip radius source-interface Vlan2074
deadtime 5

#### ステップ3:AAA方式リストを設定します。

AAA Method Listタブに移動し、Authenticationの下でAddを選択し、Typeに「login」、Group typeに「Group」を指定した方式リスト名を定義し、Assigned Server Groupセクションで設定し た認証サーバグループをマッピングします。

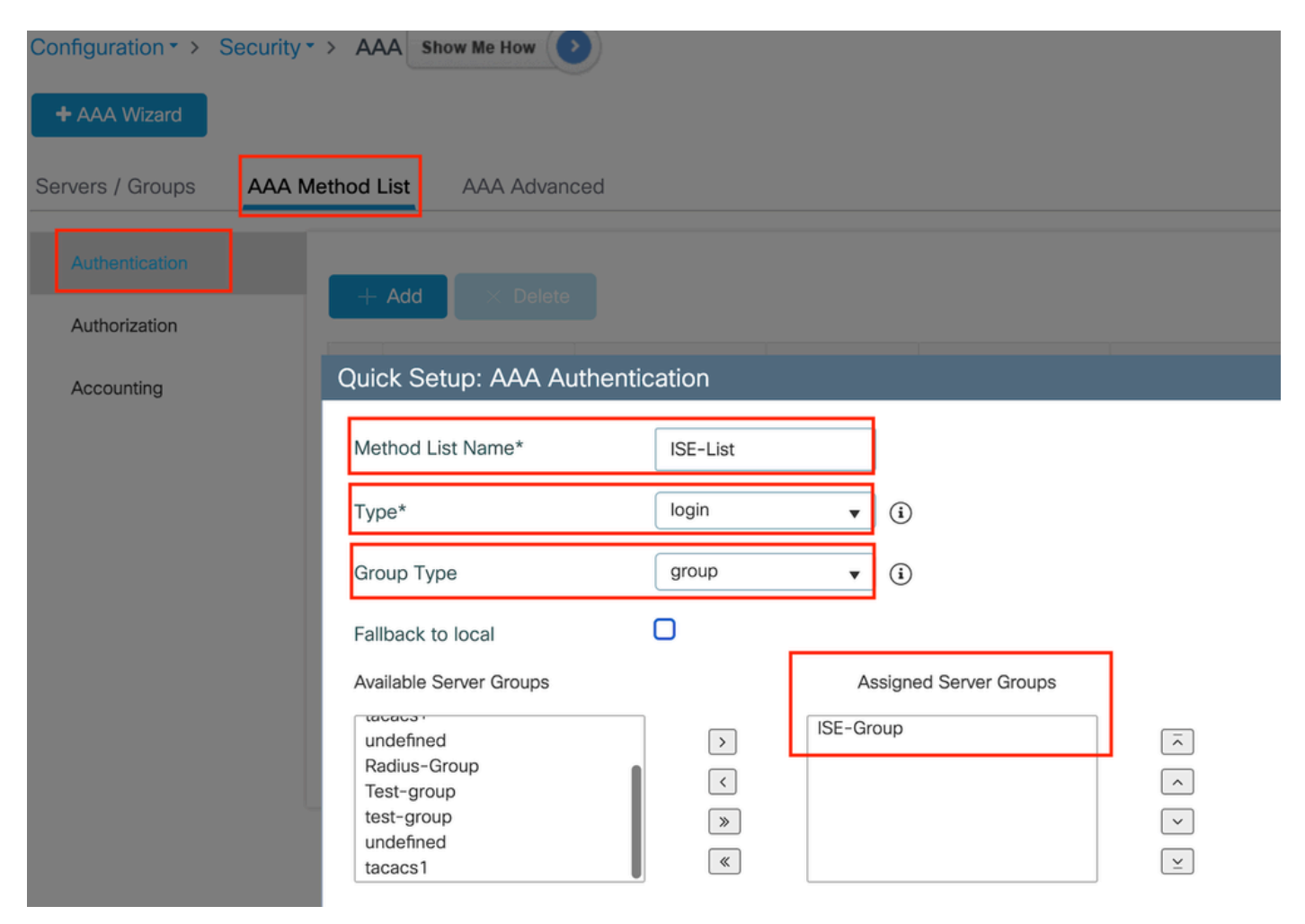

認証方式リスト

CLI での設定

aaa authentication login ISE-List group ISE-Group

## ポリシープロファイルの設定

ステップ1:Configuration > Tags & Profiles > Policyの順に移動し、Generalタブで新しいプロファ イルに名前を付け、ステータス切り替えを使用して有効にします。

| Con | Configuration - > Tags & Profiles - > Policy |                                       |                  |                                       |                              |  |
|-----|----------------------------------------------|---------------------------------------|------------------|---------------------------------------|------------------------------|--|
| -   | + Add × Delete Clone                         |                                       |                  |                                       |                              |  |
| Ac  | dd Policy Profile                            |                                       |                  |                                       |                              |  |
|     | Disabling a Policy or c                      | onfiguring it in 'Enabled' state, wil | II result in los | s of connectivity for clients associa | ted with this Policy profile |  |
| Ge  | eneral Access Policies                       | QOS and AVC Mobility                  | Advand           | ced                                   |                              |  |
|     | Name*                                        | GuestLANPolicy                        |                  | WLAN Switching Policy                 |                              |  |
|     | Description                                  | Enter Description                     |                  | Central Switching                     | ENABLED                      |  |
|     | Status                                       | ENABLED                               |                  | Central Authentication                | ENABLED                      |  |
|     | Passive Client                               | DISABLED                              |                  | Central DHCP                          | ENABLED                      |  |
|     | IP MAC Binding                               | ENABLED                               |                  | Flex NAT/PAT                          | DISABLED                     |  |
|     | Encrypted Traffic Analytics                  | DISABLED                              |                  |                                       |                              |  |
|     | CTS Policy                                   |                                       |                  |                                       |                              |  |
|     | Inline Tagging                               | 0                                     |                  |                                       |                              |  |
|     | SGACL Enforcement                            | D                                     |                  |                                       |                              |  |
|     | Default SGT                                  | 2-65519                               |                  |                                       |                              |  |

ポリシー プロファイル

ステップ2:Access Policiesタブで、VLANマッピングが完了したアンカーコントローラにランダム VLANを割り当てます。この例では、vlan 1が設定されています

| General                  | Access Policies       | QOS and AVC | Mobility        | Advanced |             |                  |   |  |
|--------------------------|-----------------------|-------------|-----------------|----------|-------------|------------------|---|--|
| RADIUS F                 | Profiling             | D           |                 |          | WLAN ACL    |                  |   |  |
| HTTP TLV                 | / Caching             |             |                 |          | IPv4 ACL    | Search or Select | • |  |
| DHCP TL                  | V Caching             | D           |                 |          | IPv6 ACL    | Search or Select | • |  |
| WLAN L                   | ocal Profiling        |             |                 |          | URL Filters |                  | í |  |
| Global Sta<br>Classifica | ate of Device<br>tion | Disabled    | i               |          |             |                  |   |  |
| Local Sub                | oscriber Policy Name  | Search      | or Select       | ▼ 2      | Pre Auth    | Search or Select | • |  |
| 24.451                   |                       |             |                 |          | Post Auth   | Search or Select | • |  |
| VLAN                     |                       |             |                 |          |             |                  |   |  |
| VLAN/VL                  | AN Group              | 1           |                 | ▼ (i     |             |                  |   |  |
| Multicast                | VLAN                  | Enter N     | /lulticast VLAN |          |             |                  |   |  |

Access Policyタブ

### 手順3:[モビリティ]タブで、アンカーコントローラをプライマリ(1)に切り替え、オプションで冗 長性の要件に合わせてセカンダリおよびターシャリモビリティトンネルを設定します

| General     | Access Policies | QOS and AVC | Mobility | Advanced |
|-------------|-----------------|-------------|----------|----------|
| Mobility    | Anchors         |             |          |          |
| Export Ar   | nchor           | D           |          |          |
| Static IP I | Mobility        |             |          |          |
|             |                 |             |          |          |

Adding Mobility Anchors will cause the enabled WLANs to momentarily disable and may result in loss of connectivity for some clients.

Drag and Drop/double click/click on the arrow to add/remove Anchors

#### Available (3)

10.106.40.11

10.76.118.75

10.76.118.74

Anchor IP

#### Selected (1)

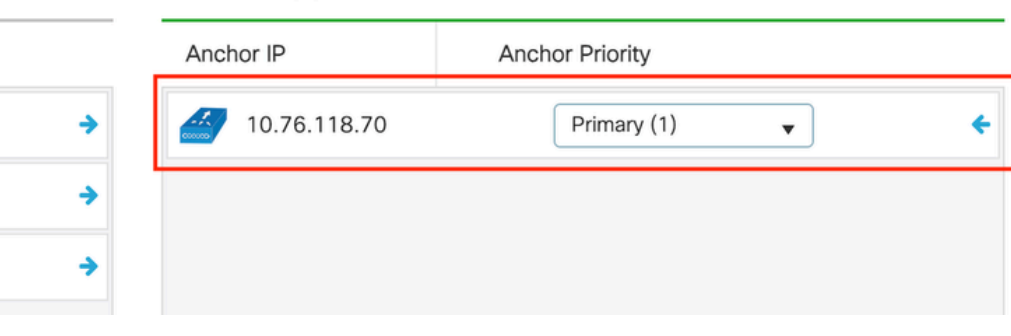

モビリティマップ

wireless profile policy GuestLANPolicy mobility anchor 10.76.118.70 priority 1 no shutdown

## ゲストLANプロファイルの設定

ステップ1:Configuration > Wireless > Guest LANの順に移動し、Addを選択して、一意のプロファ イル名を設定し、有線VLANを有効にします。次に、有線ゲストユーザのVLAN IDを入力し、プロ ファイルステータスをEnabledに切り替えます。

| General    | Security |               |                          |        |
|------------|----------|---------------|--------------------------|--------|
| Profile Na | ame*     | Guest-Profile | Client Association Limit | 2000   |
| Guest LA   | N ID*    | 1             | Wired VLAN Status        | ENABLE |
| mDNS M     | ode      | Bridging      | Wired VLAN ID*           | 2024   |
| Status     | [        | ENABLE        |                          |        |

ゲストLANプロファイル

ステップ2: Securityタブで、Web Authを有効にし、Web Authパラメータマップをマッピングし、 AuthenticationドロップダウンリストからRadiusサーバを選択します。

# dit Guest LAN Profile

| General | Security |  |
|---------|----------|--|
|         |          |  |

Layer3

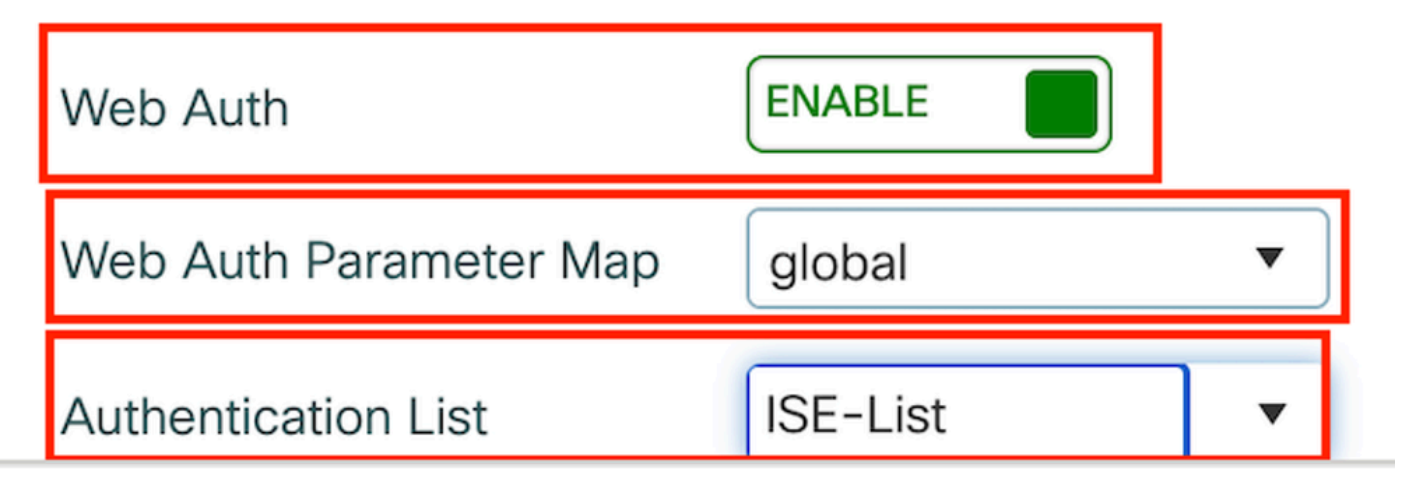

Guest LAN Securityタブ

CLI での設定

guest-lan profile-name Guest-Profile 1 wired-vlan 2024
security web-auth authentication-list ISE-List
security web-auth parameter-map global

## ゲストLANマップ

Configuration > Wireless > Guest LANの順に移動します。

Guest LAN MAP設定セクションで、Addを選択し、ポリシープロファイルとゲストLANプロファ イルをマッピングします

#### Guest LAN Map Configuration

| + Add Map X Delete Map                                                                                                    |                                         |
|----------------------------------------------------------------------------------------------------|-----------------------------------------|
| Guest LAN Map : GuestMap<br>+ Add × Delete                                                                                                    |                                         |
| Guest LAN Profile Name 🔻 Policy Name                                                                                                    | <b>Y</b>                                |
| No records available.                                                                                                    | Profile Name Guest-Profile              |
| I         I         I | of 0 items Policy Name GuestLANPolicy 2 |
|                                                                                                    | ✓ Save                                  |

ゲストLANマップ

#### CLI での設定

wireless guest-lan map GuestMap guest-lan Guest-Profile policy GuestLANPolicy

# アンカー9800 WLCでの設定

Webパラメータマップの設定

ステップ1:Configuration > Security > Web Authの順に移動し、Globalを選択して、コントローラ とトラストポイントマッピングの仮想IPアドレスを確認し、タイプがwebauthに設定されている ことを確認します。

| Conf           | Configuration > Security > Web Auth Edit Web Auth Parameter |                                   |           |                                    |                    |  |  |  |
|----------------|-------------------------------------------------------------|-----------------------------------|-----------|------------------------------------|--------------------|--|--|--|
| + Add × Delete |                                                             | General Advanced                  |           |                                    |                    |  |  |  |
|                |                                                             | Parameter-map Name                | global    | Virtual IPv4 Address               | 192.0.2.1          |  |  |  |
|                | global                                                      | Maximum HTTP connections          | 100       | Trustpoint                         | TP-self-signed-3 🔻 |  |  |  |
|                | Web-Filter                                                  | Init-State Timeout(secs)          | 120       | Virtual IPv4 Hostname              |                    |  |  |  |
| н              |                                                             | Туре                              | webauth 🔻 | Virtual IPv6 Address               | XIXIXIX            |  |  |  |
|                |                                                             | Captive Bypass Portal             | 0         | Web Auth intercept HTTPs           |                    |  |  |  |
|                |                                                             | Disable Success Window            | 0         | Enable HTTP server for Web<br>Auth |                    |  |  |  |
|                |                                                             | Disable Logout Window             | 0         | Disable HTTP secure server         | 0                  |  |  |  |
|                |                                                             | Disable Cisco Logo                | 0         | for Web Auth                       |                    |  |  |  |
|                |                                                             | Sleeping Client Status            | 0         | Banner Configuration               |                    |  |  |  |
|                |                                                             | Sleeping Client Timeout (minutes) | 720       | Banner Title                       |                    |  |  |  |
|                |                                                             |                                   |           | Banner Type   None                 | O Banner Text      |  |  |  |

ステップ2:Advancedタブで、クライアントリダイレクション用の外部WebページのURLを設定し ます。「Redirect URL for Login」と「Redirect On-Failure」を設定します。「Redirect On-Success」はオプションです。

設定が完了すると、リダイレクトURLのプレビューがWeb認証プロファイルに表示されます。

#### General Advanced

Preview of the Redirect URL:
 http://10.127.196.171/webauth/login.html?switch\_url=https://192.0.2.1/login.html&redirect=<website-name>

| Redirect URL for login                 | http://10.127.196.171/w |
|----------------------------------------|-------------------------|
| Redirect On-Success                    | http://10.127.196.171/w |
| Redirect On-Failure                    | http://10.127.196.171/w |
| Redirect Append for AP MAC Address     |                         |
| Redirect Append for Client MAC Address |                         |
| Redirect Append for WLAN SSID          |                         |
| Portal IPV4 Address                    | 10.127.196.171          |
| Portal IPV6 Address                    | X:X:X:X:X               |

#### Redirect to external server

[詳細設定]タブ

#### CLI での設定

parameter-map type webauth global type webauth virtual-ip ipv4 192.0.2.1 redirect for-login http://10.127.196.171/webauth/login.html redirect on-success http://10.127.196.171/webauth/logout.html redirect on-failure http://10.127.196.171/webauth/failed.html redirect portal ipv4 10.127.196.171 intercept-https-enable. trustpoint TP-self-signed-3915430211 webauth-http-enable

#### AAA設定:

ステップ1:RADIUSサーバを作成します。

Configuration > Security > AAAの順に移動し、Server/GroupセクションにあるAddをクリックし、Create AAA Radius Serverページで、サーバ名、IPアドレス、およびShared Secretを入力します。

| Configuration • > Security • > | AAA Show Me How     |                        |                 |
|--------------------------------|---------------------|------------------------|-----------------|
| + AAA Wizard                   |                     |                        |                 |
| Servers / Groups AAA Method    | d List AAA Advanced |                        |                 |
| + Add X Delete                 |                     |                        |                 |
| RADIUS                         | rvers Server Groups |                        |                 |
| Create AAA Radius Server       |                     |                        | ж               |
| Name*                          |                     | Support for CoA (i)    | ENABLED         |
| Server Address*                | IPv4/IPv6/Hostname  | CoA Server Key Type    | Clear Text 🔻    |
| PAC Key                        | 0                   | CoA Server Key (i)     |                 |
| Кеу Туре                       | Clear Text          | Confirm CoA Server Key |                 |
| Key* (i)                       |                     | Automate Tester        | 0               |
| Confirm Key*                   |                     |                        |                 |
| Auth Port                      | 1812                |                        |                 |
| Acct Port                      | 1813                |                        |                 |
| Server Timeout (seconds)       | 1-1000              |                        |                 |
| Retry Count                    | 0-100               |                        |                 |
| Cancel                         |                     |                        | Apply to Device |

RADIUS サーバの設定

#### CLI での設定

```
radius server ISE-Auth
  address ipv4 10.197.224.122 auth-port 1812 acct-port 1813
  key *****
  server name ISE-Auth
```

ステップ2:RADIUSサーバグループを作成します。 Server GroupsセクションにあるAddを選択してサーバグループを定義し、グループ設定に含める サーバを切り替えます。

| Name*                                                     | ISE-Group        |
|-----------------------------------------------------------|------------------|
|                                                           |                  |
| Group Type                                                | RADIUS           |
| MAC-Delimiter                                             | none 🔻           |
| MAC-Filtering                                             | none 🔻           |
| Dead-Time (mins)                                          | 5                |
| Load Balance                                              | DISABLED         |
| Source Interface VLAN ID                                  | 2081 🔻 🛿         |
| Available Servers                                         | Assigned Servers |
|                                                           |                  |
|                                                           | > ISE-Auth       |
| [アンカー半径]領域                                                |                  |
| CLI での設定                                                  |                  |
| aaa group server radius ISE-Group<br>server name ISE-Auth |                  |

ip radius source-interface Vlan2081
deadtime 5

ステップ3:AAA方式リストを設定します。

AAA Method Listタブに移動し、Authenticationの下でAddを選択し、Typeに「login」、Group typeに「Group」を指定した方式リスト名を定義し、Assigned Server Groupセクションで設定し た認証サーバグループをマッピングします。

| Configuration • > S | Security - > AAA                                 | Show Me How                                           |                   |        |                       |             |
|---------------------|--------------------------------------------------|-------------------------------------------------------|-------------------|--------|-----------------------|-------------|
| + AAA Wizard        |                                                  |                                                       |                   |        |                       |             |
| Servers / Groups    | AAA Method Lis                                   | t AAA Advanced                                        |                   |        |                       |             |
| Authentication      |                                                  |                                                       |                   |        |                       |             |
| Authorization       |                                                  |                                                       |                   |        |                       |             |
| Accounting          | Quick                                            | Setup: AAA Authenti                                   | cation            |        |                       |             |
|                     | Metho                                            | od List Name*                                         | ISE-List          |        |                       |             |
|                     | Type*                                            | t .                                                   | login             | •      | i                     |             |
|                     | Group                                            | о Туре                                                | group             | •      | (i)                   |             |
|                     | Fallba                                           | ick to local                                          | D                 |        |                       | _           |
|                     | Availa                                           | ble Server Groups                                     |                   | As     | ssigned Server Groups |             |
|                     | unde<br>Radii<br>Test-<br>test-<br>unde<br>tacad | efined<br>us-Group<br>group<br>group<br>efined<br>cs1 | ><br><<br>>><br>« | ISE-Gr | pup                   | ×<br>×<br>× |

認証方式リスト

CLI での設定

aaa authentication login ISE-List group ISE-Group

ポリシープロファイルの設定

ステップ1:Configuration > Tag & Profiles > Policyの順に移動し、外部コントローラと同じ名前で ポリシープロファイルを設定し、プロファイルを有効にします。

| General Access    | s Policies QOS | and AVC          | Mobility | Advance | ed                     |          |
|-------------------|----------------|------------------|----------|---------|------------------------|----------|
| Name*             | G              | GuestLANPolicy   |          |         | WLAN Switching Policy  |          |
| Description       | E              | nter Description |          |         | Central Switching      | ENABLED  |
| Status            | E              |                  |          |         | Central Authentication | ENABLED  |
| Passive Client    |                | DISABLED         |          |         | Central DHCP           | ENABLED  |
| IP MAC Binding    | EM             |                  |          |         | Flex NAT/PAT           | DISABLED |
| Encrypted Traffic | Analytics      | DISABLED         |          |         |                        |          |
| CTS Policy        |                |                  |          |         |                        |          |
| Inline Tagging    | O              |                  |          |         |                        |          |
| SGACL Enforcem    | nent 🖸         |                  |          |         |                        |          |
| Default SGT       | 2              | 2-65519          |          |         |                        |          |

アンカーポリシープロファイル

ステップ2:アクセスポリシーで、ドロップダウンリストから有線クライアントVLANをマッピング します

| General                 | Access Policies        | QOS and AVC | Mobility    | Advance |
|-------------------------|------------------------|-------------|-------------|---------|
| RADIUS F                | Profiling              |             |             |         |
| HTTP TL\                | / Caching              |             |             |         |
| DHCP TL                 | V Caching              | D           |             |         |
| WLAN L                  | ocal Profiling         |             |             |         |
| Global St<br>Classifica | ate of Device<br>ation | Disabled    | i           |         |
| Local Sub               | oscriber Policy Name   | Search      | n or Select | ▼ 2     |
| VLAN                    |                        |             |             |         |
| VLAN/VL                 | AN Group               | VLAN2       | 2024        | • i     |
|                         |                        |             |             |         |

Access Policiesタブ

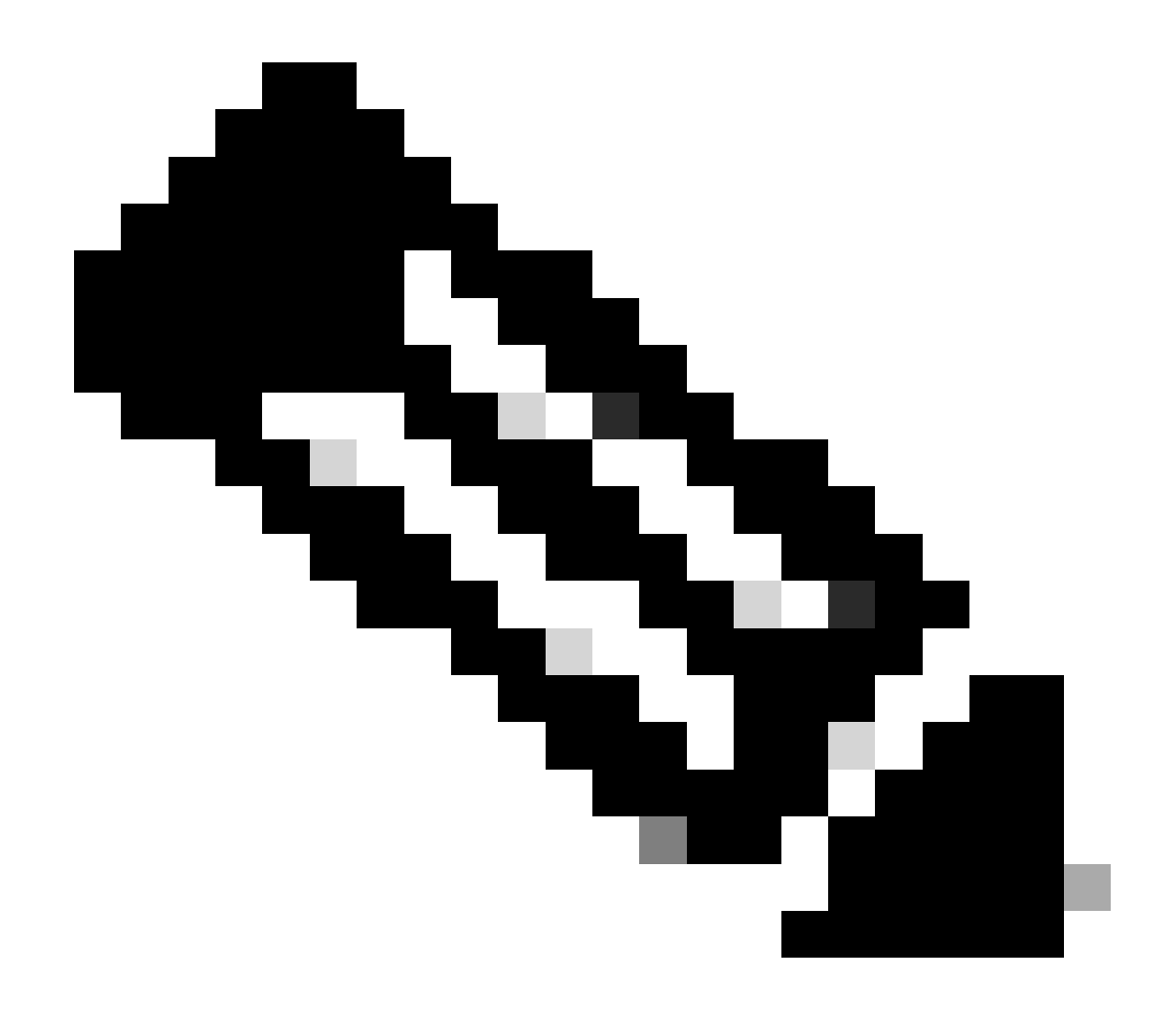

注:ポリシープロファイルの設定は、VLANを除き、外部コントローラとアンカーコント ローラの両方で一致している必要があります。

ステップ3:Mobilityタブで、Export Anchorチェックボックスをオンにします。

| General   | Access Policies | QOS and AVC | Mobility | Advanced |
|-----------|-----------------|-------------|----------|----------|
| Mobility  | Anchors         |             |          |          |
| Export A  | nchor           |             |          |          |
| Static IP | Mobility        | DISABLEI    | D        |          |

Adding Mobility Anchors will cause the enabled WLANs to momentarily disable and may result in loss of connectivity for some clients.

Drag and Drop/double click/click on the arrow to add/remove Anchors

| Available (2) | Selected (0) |     |  |
|---------------|--------------|-----|--|
| Anchor IP     | Anchor IP    | And |  |

アンカーを書き出し

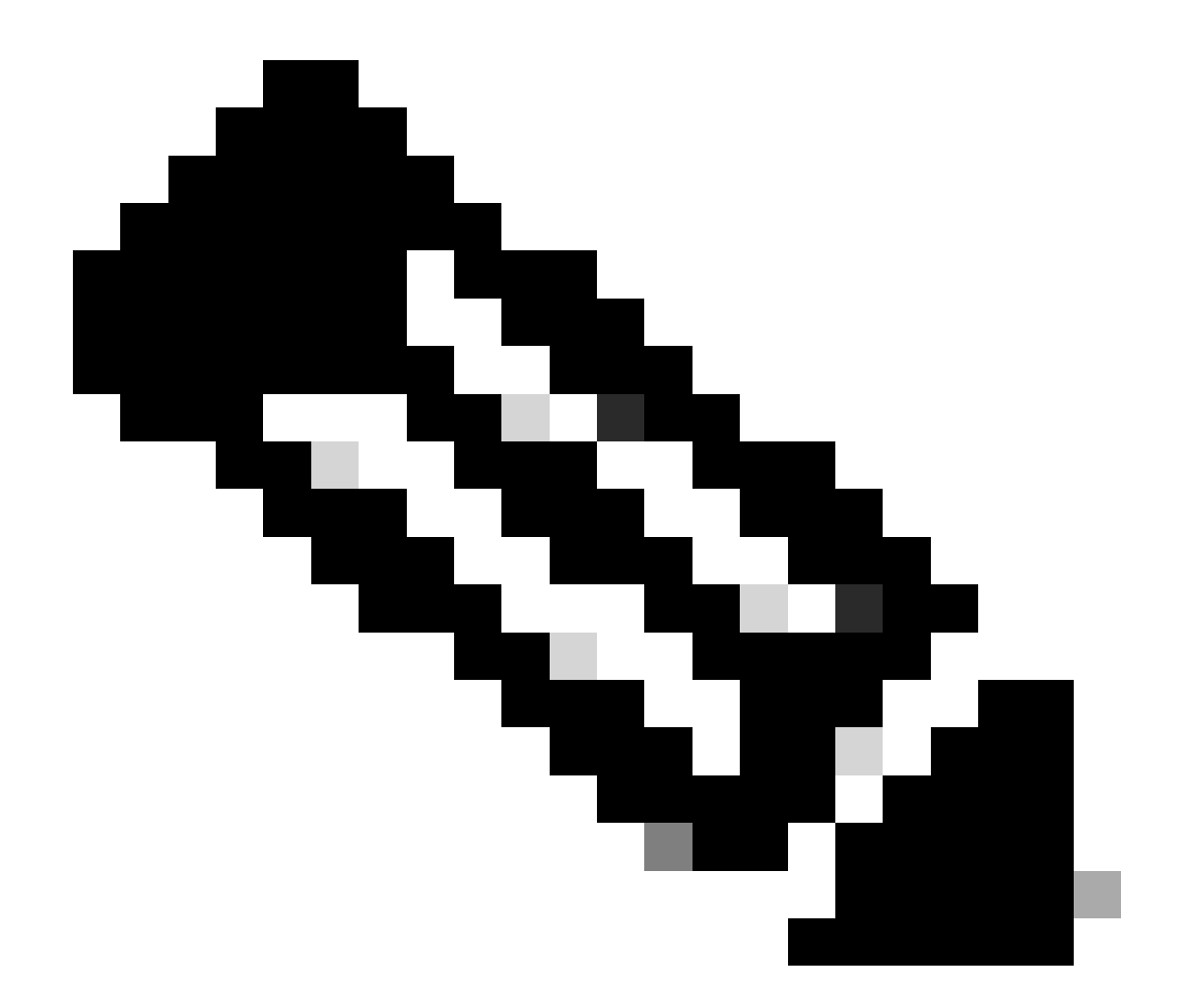

注:この設定では、9800ワイヤレスLANコントローラ(WLC)を、指定したポリシープロ ファイルに関連付けられたすべてのWLANのアンカーWLCとして指定します。外部9800 WLCがクライアントをアンカーWLCにリダイレクトする場合、クライアントに割り当て られたWLANとポリシープロファイルに関する詳細が提供されます。これにより、アンカ ーWLCは、受信した情報に基づいて適切なローカルポリシープロファイルを適用できま す。

CLI での設定

wireless profile policy GuestLANPolicy mobility anchor vlan VLAN2024 no shutdown

ゲストLANプロファイルの設定

ステップ1:Configuration > Wireless > Guest LANの順に移動し、Addを選択して、ゲストLANプロ ファイルを作成し、設定します。プロファイル名が外部コントローラのプロファイル名と一致す ることを確認します。アンカーコントローラでは有線VLANを無効にする必要があります。

| Configurat | tion • > Wireless • > | Guest LAN     |                               |
|------------|-----------------------|---------------|-------------------------------|
| > Gue      | est LAN Configurat    | ion           |                               |
| + Ad       | d X Delete            |               |                               |
| A          | Add Guest LAN Pro     | file          |                               |
| 0          | General Security      | /             |                               |
|            | Profile Name*         | Guest-Profile | Client Association Limit 2000 |
| > Gi       | Guest LAN ID*         | 1             | Wired VLAN Status DISABLE     |
|            | mDNS Mode             | Bridging •    |                               |
| + /        | Status                | ENABLE        |                               |

ゲストLANプロファイル

ステップ2:セキュリティ設定で、Web Authを有効にし、Web Authパラメータマップと認証リストを設定します。

# General Security Layer3 Web Auth Web Auth Parameter Map global

Authentication List

global <br/>
<br/>
ISE-List <br/>
<br/>

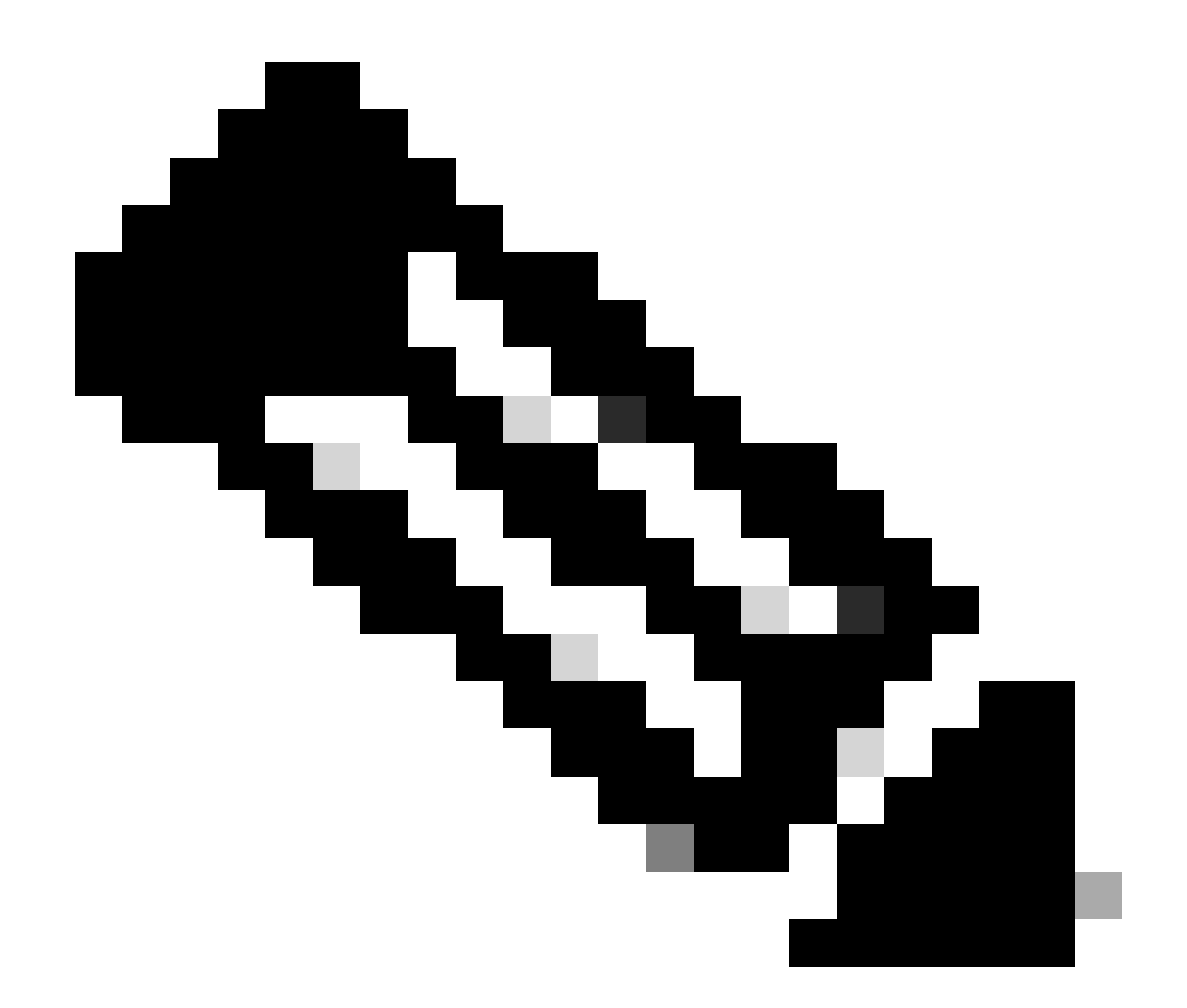

注:ゲストLANプロファイルの設定は、有線VLANステータスを除き、外部コントローラ とアンカーコントローラで同じである必要があります

CLI での設定

guest-lan profile-name Guest-Profile 1
security web-auth authentication-list ISE-List
security web-auth parameter-map global

ゲストLANマップ

ステップ1:Configuration > Wireless > Guest LANの順に移動します。Guest LAN MAP configurationセクションでAddを選択し、ポリシープロファイルをゲストLANプロファイルにマッピングします。

#### Guest LAN Map Configuration

| + Add Map × Delet      | te Map             |                  |              |                |        |
|------------------------|--------------------|------------------|--------------|----------------|--------|
| Guest LAN Profile Name | Policy Name        | т 🚺              |              | ]              |        |
| No                     | records available. |                  | Profile Name | Guest-Profile  |        |
| i≪ ∢ ⊨ ⊨ 10 • i        | tems per page      | 0 - 0 of 0 items | Policy Name  | GuestLANPolicy |        |
|                        |                    |                  | ✓ Save       |                | Cancel |

ゲストLANマップ

wireless guest-lan map GuestMap guest-lan Guest-Profile policy GuestLANPolicy

# AireOS 5520コントローラにアンカーされたCatalyst 9800での有 線ゲストの設定

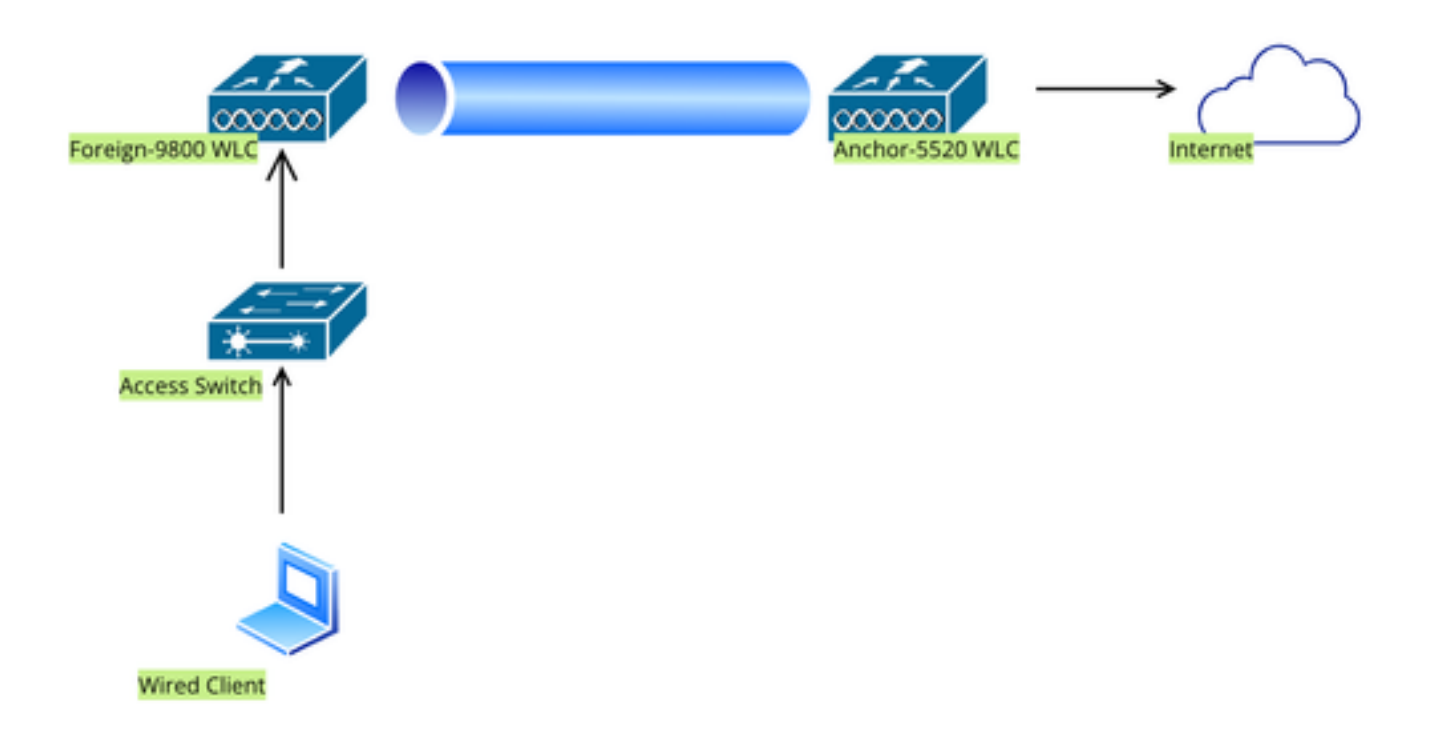

Network Topology

# 外部9800 WLC上の設定

## Webパラメータマップの設定

ステップ1:Configuration > Security > Web Authの順に移動し、Globalを選択します。コントロー ラの仮想IPアドレスとトラストポイントがプロファイル上で正しくマッピングされ、タイプが webauthに設定されていることを確認します。

| General Advanced                  |         |   |                                  |                                      |
|-----------------------------------|---------|---|----------------------------------|--------------------------------------|
| Parameter-map Name                | global  | ] | Virtual IPv4 Address             | 192.0.2.1                            |
| Maximum HTTP connections          | 100     | ] | Trustpoint                       | TP-self-signed-3 v                   |
| Init-State Timeout(secs)          | 120     | ] | Virtual IPv4 Hostname            |                                      |
| Туре                              | webauth | • | Virtual IPv6 Address             | XIXIXIX                              |
| Captive Bypass Portal             | 0       |   | Web Auth intercept HTTP:         | s <b>D</b>                           |
| Disable Success Window            | Ο       |   | Enable HTTP server for W<br>Auth | eb 🖸                                 |
| Disable Logout Window             | Ο       |   | Disable HTTP secure serv         | er 🖸                                 |
| Disable Cisco Logo                | Ο       |   | for Web Auth                     |                                      |
| Sleeping Client Status            | 0       |   | Banner Configuration             |                                      |
| Sleeping Client Timeout (minutes) | 720     | ] | Banner Title                     |                                      |
|                                   |         |   | Banner Type O                    | None O Banner Text<br>Read From File |

Webパラメータマップ

ステップ2:Advancedタブで、クライアントのリダイレクト先となる外部WebページのURLを指定 します。ログイン用のリダイレクトURLおよび障害時のリダイレクトを設定します。Redirect On-Success設定はオプションの設定です。 Preview of the Redirect URL:

http://10.127.196.171/webauth/login.html?switch\_url=https://192.0.2.1/login.html&redirect=<website-name>

#### Redirect to external server

| Redirect URL for login                 | http://10.127.196.171/w |
|----------------------------------------|-------------------------|
| Redirect On-Success                    | http://10.127.196.171/w |
| Redirect On-Failure                    | http://10.127.196.171/w |
| Redirect Append for AP MAC Address     |                         |
| Redirect Append for Client MAC Address |                         |
| Redirect Append for WLAN SSID          |                         |
| Portal IPV4 Address                    | 10.127.196.171          |
| Portal IPV6 Address                    | X:X:X:X:X               |

[詳細設定]タブ

| parameter-map type webauth global                             |
|---------------------------------------------------------------|
| type webauth                                                  |
| virtual-ip ipv4 192.0.2.1                                     |
| redirect for-login http://10.127.196.171/webauth/login.html   |
| redirect on-success http://10.127.196.171/webauth/logout.html |
| redirect on-failure http://10.127.196.171/webauth/failed.html |
| redirect portal ipv4 10.127.196.171                           |
| trustpoint TP-self-signed-3010594951                          |
| webauth-http-enable                                           |

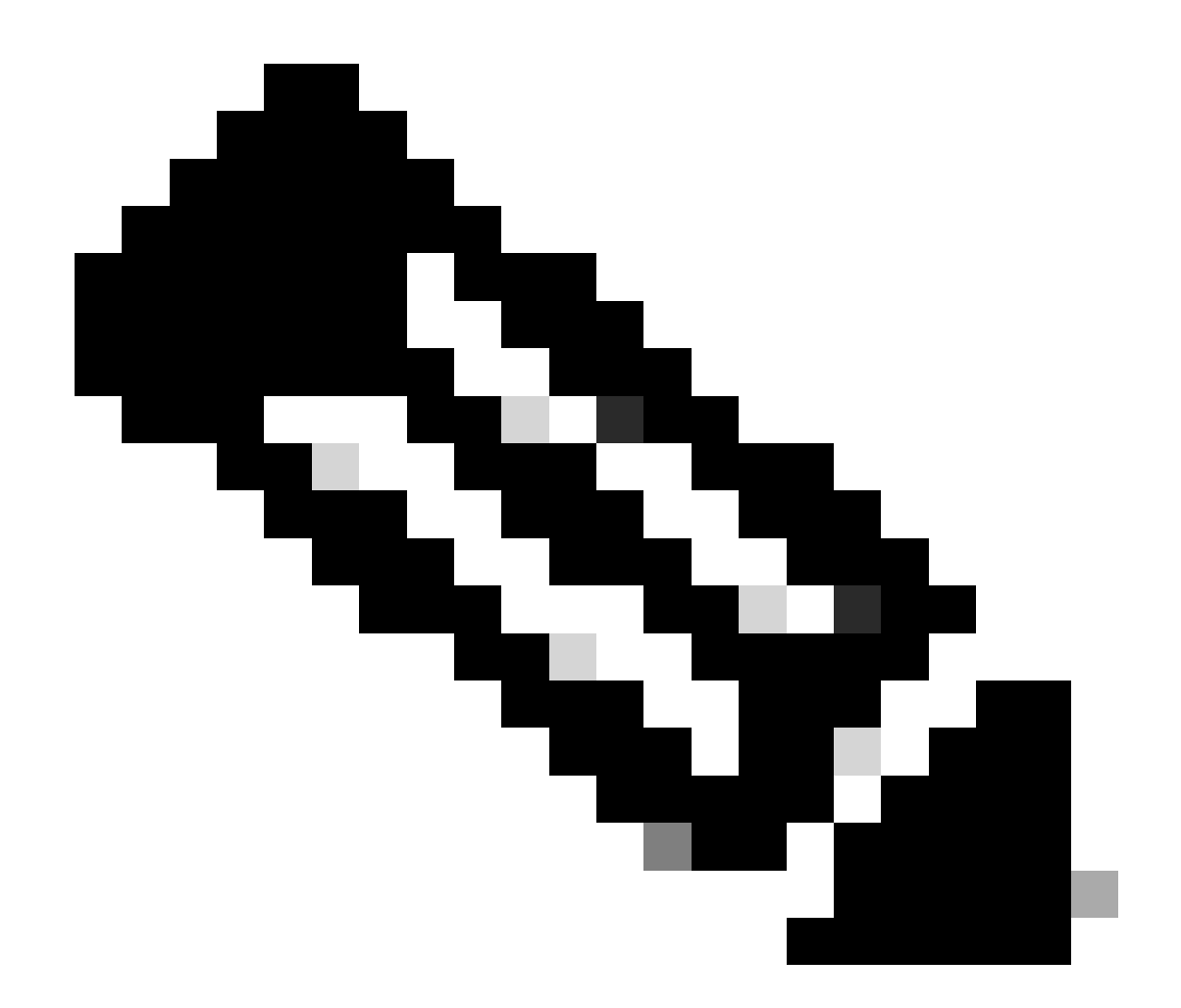

注:AAAの設定については、外部9800 WLCの「」セクションの設定の詳細を参照してく ださい。

ポリシープロファイルの設定

ステップ1:Configuration > Tags & Profiles > Policyの順に移動します。Addを選択し、Generalタ ブでプロファイルの名前を指定し、ステータスの切り替えを有効にします。

| General           | Access Policies        | QOS and AVC      | Mobility | Advand | ced                    |         |    |
|-------------------|------------------------|------------------|----------|--------|------------------------|---------|----|
| Name <sup>3</sup> | k                      | Guest            |          |        | WLAN Switching Policy  |         |    |
| Descri            | ption                  | Enter Descriptio | n        |        | Central Switching      | ENABLED |    |
| Status            |                        |                  |          |        | Central Authentication | ENABLED |    |
| Passiv            | e Client               | DISABLED         |          |        | Central DHCP           | ENABLED |    |
| IP MAG            | C Binding              | ENABLED          |          |        | Flex NAT/PAT           | DISABL  | ED |
| Encryp            | oted Traffic Analytics | DISABLED         |          |        |                        |         |    |
| CTS F             | Policy                 |                  |          |        |                        |         |    |
| Inline 7          | Tagging                | D                |          |        |                        |         |    |
| SGAC              | L Enforcement          | Ο                |          |        |                        |         |    |
| Defaul            | t SGT                  | 2-65519          |          |        |                        |         |    |

ポリシー プロファイル

ステップ2:Access Policiesタブで、ランダムVLANを割り当てます。

| General                      | Access Policies    | QOS and AVC | Mobility       | Advanced |
|------------------------------|--------------------|-------------|----------------|----------|
| RADIUS Pro                   | ofiling            | D           |                |          |
| HTTP TLV (                   | Caching            | O           |                |          |
| DHCP TLV                     | Caching            | D           |                |          |
| WLAN Loo                     | cal Profiling      |             |                |          |
| Global Stat<br>Classificatio | e of Device<br>on  | Disable     | di             |          |
| Local Subs                   | criber Policy Name | Searc       | h or Select    | ▼ 2      |
| VLAN                         |                    |             |                |          |
| VLAN/VLAI                    | N Group            | 1           |                | • i      |
| Multicast V                  | LAN                | Enter       | Multicast VLAN |          |

アクセスポリシー

ステップ3:Mobilityタブで、アンカーコントローラを切り替えて優先度をPrimary (1)に設定します 。

| General     | Access Policies | QOS and AVC | Mobility | Advanced |
|-------------|-----------------|-------------|----------|----------|
| Mobility A  | Anchors         |             |          |          |
| Export And  | chor            |             |          |          |
| Static IP M | lobility        | DISABLE     | ED       |          |

Adding Mobility Anchors will cause the enabled WLANs to momentarily disable and may result in loss of connectivity for some clients.

Drag and Drop/double click/click on the arrow to add/remove Anchors

| Available (1)   | Selected (1) |                 |  |  |
|-----------------|--------------|-----------------|--|--|
| Anchor IP       | Anchor IP    | Anchor Priority |  |  |
| ✓ 10.76.6.156 → | 10.76.118.74 | Primary (1)     |  |  |
|                 |              |                 |  |  |

Mobilityタブ

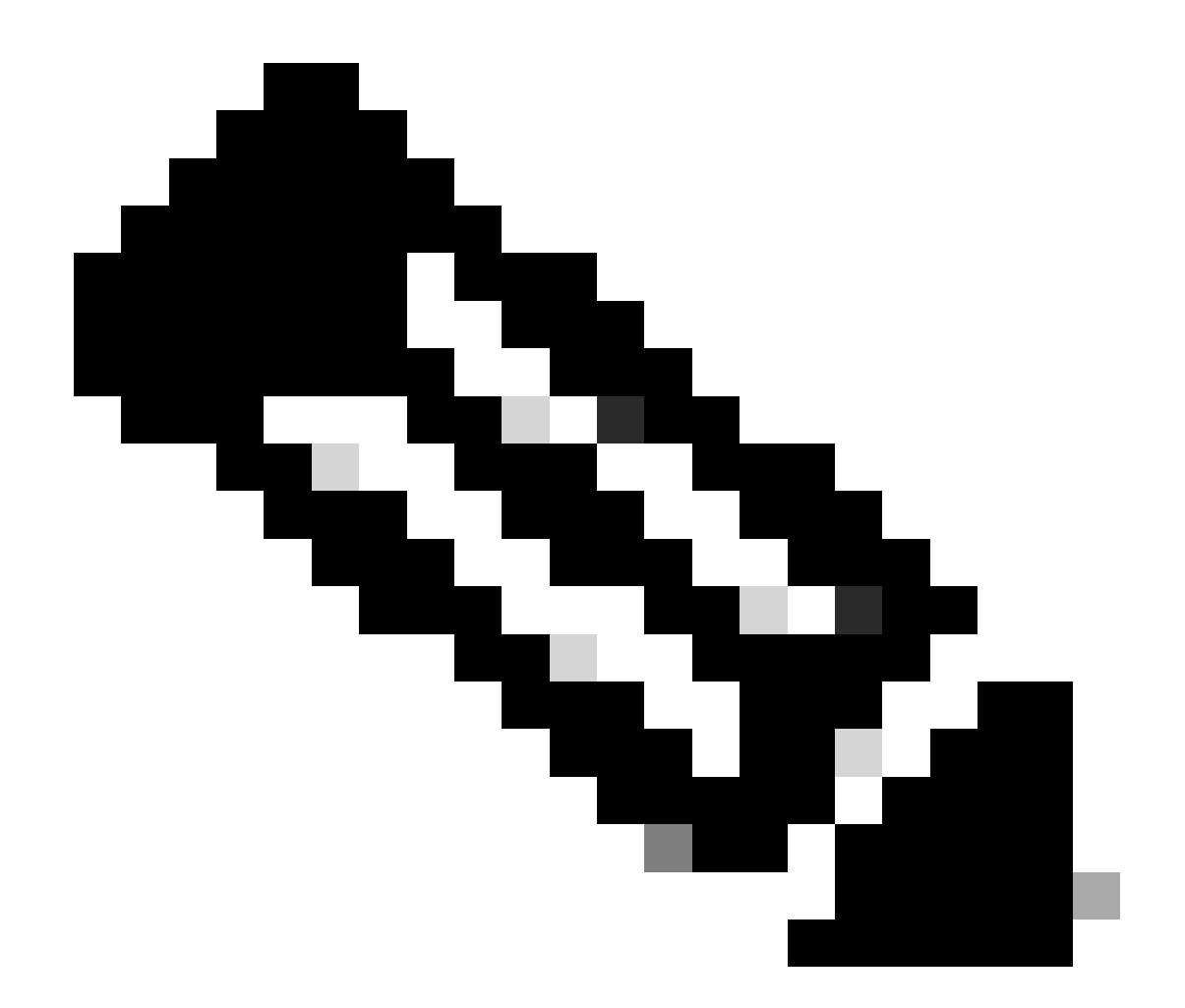

注:9800外部WLCのポリシープロファイルは、VLAN設定を除き、5520アンカーWLCのゲ ストLANプロファイルと一致する必要があります

CLI での設定

wireless profile policy Guest no accounting-interim exclusionlist timeout 180 no flex umbrella dhcp-dns-option mobility anchor 10.76.118.74 priority 1 no shutdown

## ゲストLANプロファイルの設定

ステップ1:Configuration > Wireless > Guest LANの順に移動し、Addを選択します。一意のプロフ

ァイル名を設定して有線VLANを有効にし、有線ゲストユーザ専用のVLAN IDを指定します。最後 に、プロファイルステータスをEnabledに切り替えます。

| Ge | eneral Security |          |   |                          |        |
|----|-----------------|----------|---|--------------------------|--------|
|    | Profile Name*   | Guest    |   | Client Association Limit | 2000   |
|    | Guest LAN ID*   | 2        |   | Wired VLAN Status        | ENABLE |
|    | mDNS Mode       | Bridging | • | Wired VLAN ID*           | 11     |
|    | Status          | ENABLE   |   |                          |        |

ゲストLANポリシー

ステップ2:Securityタブで、Web Authを有効にし、Web Authパラメータマップをマップして、 AuthenticationドロップダウンリストからRADIUSサーバを選択します。

# General Security

Layer3

| Web Auth               | ENABLE   |   |
|------------------------|----------|---|
| Web Auth Parameter Map | global   | ▼ |
| Authentication List    | ISE-List | • |

Securityタブ

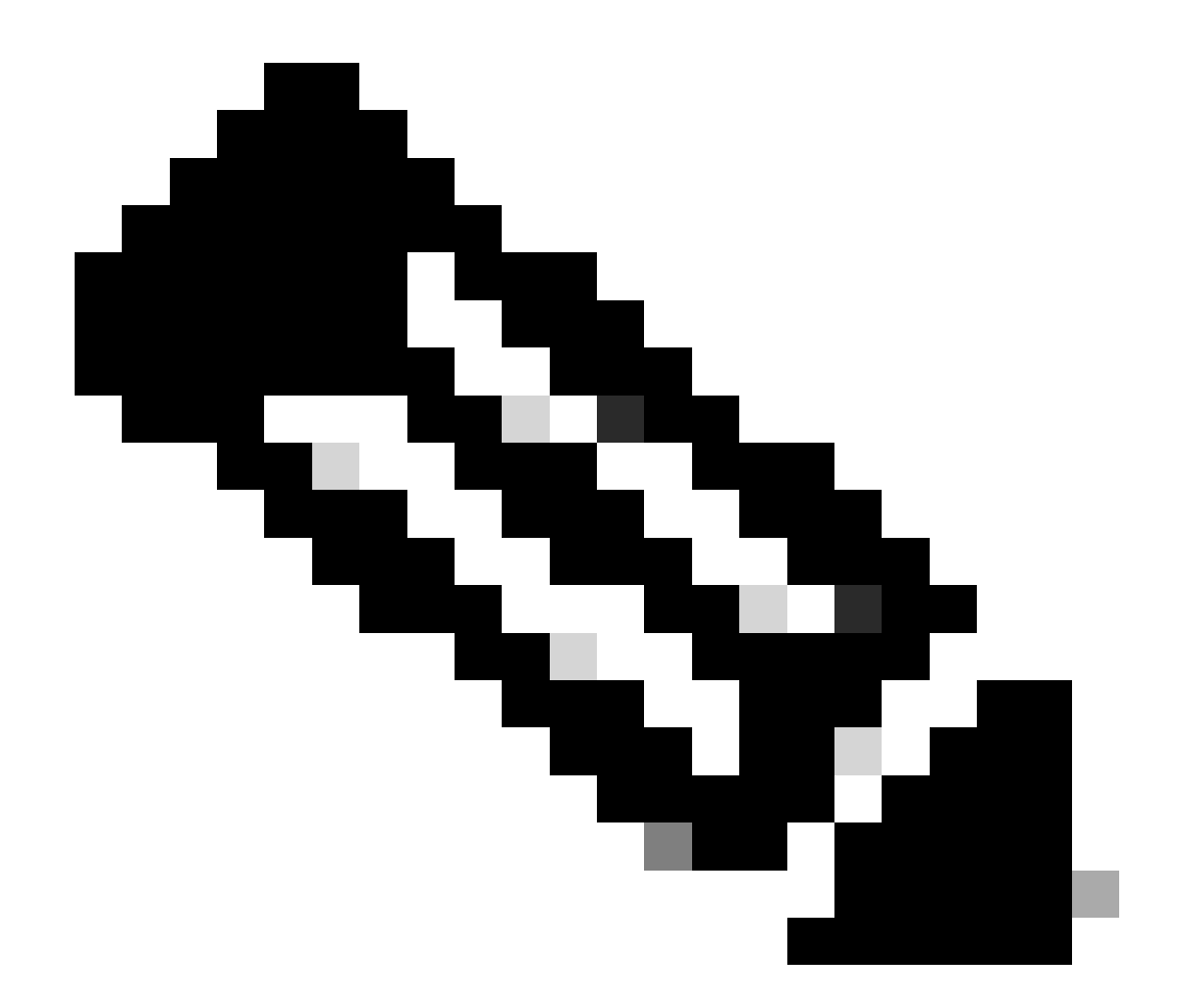

注:ゲストLANプロファイル名は、9800外部コントローラと5520アンカーコントローラ で同じである必要があります

CLI での設定

guest-lan profile-name Guest 2 wired-vlan 11 security web-auth authentication-list ISE-List security web-auth parameter-map global

ゲストLANマップ

ステップ1:Configuration > Wireless > Guest LANの順に移動します。Guest LAN MAP設定セクションで、Addを選択し、ポリシープロファイルをゲストLANプロファイルにマッピングします。

| Suest LAN Map Configuration |                      |                    |  |  |  |  |
|-----------------------------|----------------------|--------------------|--|--|--|--|
| + Add Map X Delete Map      |                      |                    |  |  |  |  |
| Guest LAN Map : GuestMap    |                      |                    |  |  |  |  |
| Guest LAN Profile Name      | Policy Name          |                    |  |  |  |  |
| No records av               | ailable.             | Profile Name Guest |  |  |  |  |
| I                           | age 0 - 0 of 0 items | Policy Name Guest  |  |  |  |  |
|                             |                      | ✓ Save             |  |  |  |  |

ゲストLANマップ

CLI での設定

wireless guest-lan map GuestMap guest-lan Guest policy Guest

# アンカー5520 WLCでの設定

Web認証の 設定

ステップ1:Security > Web Auth > Web Login Pageの順に移動します。Web認証タイプを External(外部サーバへのリダイレクト)に設定し、外部Web認証URLを設定します。Redirect URL after loginはオプションであり、認証が成功した後にクライアントを専用ページにリダイレ クトする必要がある場合に設定できます。

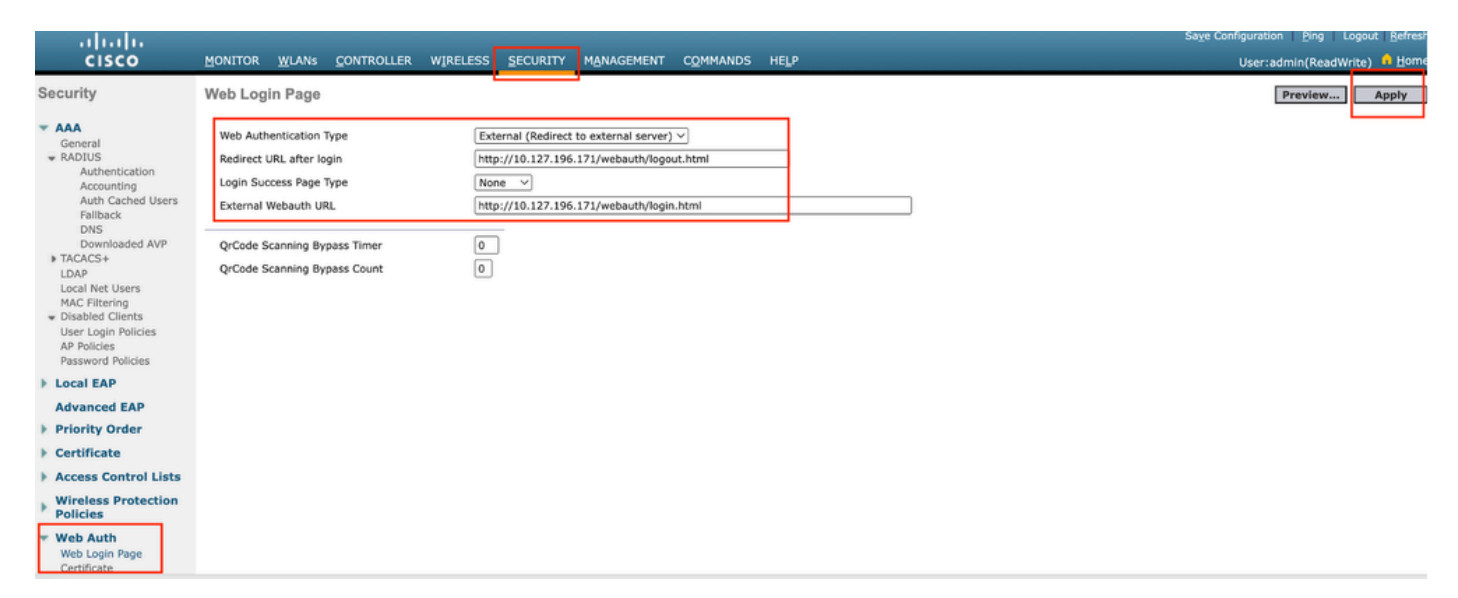

## AAA設定:

ステップ1:RADIUSサーバを設定します。

Security > Radius > Authentication > Newの順に移動します。

| ululu<br>cisco                                                                                                    |                                                                                                    | Saye Configuration   Ping   Logout   Befr<br>User:admin(ReadWrite) 1 |
|----------------------------------------------------------------------------------------------------|----------------------------------------------------------------------------------------------------|----------------------------------------------------------------------|
| Security                                                                                                    | RADIUS Authentication Servers                                                                                                    | Apply New                                                            |
| AAA     General     RADIUS     Authentication     Accounting     Auth Cached Users     Fallback     DNS     Downloaded AVP | Auth Called Station ID Type     AP MAC Address:SSID       Use AES Key Wrap     (Designed for FIPS customers and requires a key wrap compliant RADIUS server)       MAC Delimiter     Hyphen       Framed MTU     1300 |                                                                      |

RADIUS サーバ

ステップ2:コントローラでRADIUSサーバのIPと共有秘密を設定します。サーバステータスを Enabledに切り替え、Network Userチェックボックスにチェックマークを付けます。
# **RADIUS Authentication Servers > New**

| Server Index (Priority)          | 4 ~                           |
|----------------------------------|-------------------------------|
| Server IP Address(Ipv4/Ipv6)     |                               |
| Shared Secret Format             | ASCII ~                       |
| Shared Secret                    |                               |
| Confirm Shared Secret            |                               |
| Apply Cisco ISE Default settings |                               |
| Apply Cisco ACA Default settings |                               |
| Key Wrap                         | (Designed for FIPS customers) |
| Port Number                      | 1812                          |
| Server Status                    | Enabled 🗸                     |
| Support for CoA                  | Disabled ~                    |
| Server Timeout                   | 5 seconds                     |
| Network User                     | Enable                        |
| Management                       | 🗹 Enable                      |
| Management Retransmit Timeout    | 5 seconds                     |
| Tunnel Proxy                     | Enable                        |
| PAC Provisioning                 | Enable                        |
| IPSec                            | Enable                        |
| Cisco ACA                        |                               |
|                                  |                               |

サーバ設定

## アクセスコントロールリストの設定

ステップ1:Security > Access Control Listの順に移動し、Newを選択します。DNSおよび外部

## Webサーバへのトラフィックを許可する事前認証ACLを作成します。

| رابیاب<br>cısco                                                      | MON  | TOR <u>w</u> | LANs             | <u>C</u> ONTROLL      | ER  | WIRELESS                          | <u>s</u> | ECURITY  | M <u>A</u> NAGEMENT | C <u>O</u> MMANDS | HELP |     |           |                |  |
|----------------------------------------------------------------------|------|--------------|------------------|-----------------------|-----|-----------------------------------|----------|----------|---------------------|-------------------|------|-----|-----------|----------------|--|
| Security                                                             | Acc  | ess Con      | ntrol Lis        | sts > Edi             | t   | Ľ                                 | _        |          |                     |                   |      |     |           |                |  |
| General                                                              | Gene | eral         |                  | Der Auto              |     |                                   |          |          |                     |                   |      |     |           |                |  |
| Autnentication<br>Accounting<br>Auth Cached Users<br>Fallback<br>DNS | Deny | S LIST Nam   | le               | 0                     | _AC | Destination                       |          |          |                     |                   |      |     |           |                |  |
| Downloaded AVP                                                       | Seq  | Action       | Source           | e IP/Mask             | j   | IP/Mask                           |          | Protocol | Source Port         | Dest Port         | D    | SCP | Direction | Number of Hits |  |
| TACACS+ LDAP Local Net Users                                         | 1    | Permit       | 0.0.0.0          |                       | / ( | 0.0.0.0<br>0.0.0.0                | /        | UDP      | Any                 | DNS               | А    | ny  | Any       | 0              |  |
| MAC Filtering<br>Disabled Clients                                    | 2    | Permit       | 0.0.0.0          |                       | / ( | 0.0.0.0<br>0.0.0.0                | /        | UDP      | DNS                 | Any               | A    | ny  | Any       | 0              |  |
| User Login Policies<br>AP Policies                                   | 3    | Permit       | 0.0.0.0          |                       | / 1 | 10.127.196.171<br>255.255.255.255 | /        | тср      | Any                 | HTTP              | А    | ny  | Any       | 0              |  |
| Password Policies     Local EAP                                      | 4    | Permit       | 10.127<br>255.25 | .196.171<br>5.255.255 | / ( | 0.0.0.0<br>0.0.0.0                | /        | тср      | HTTP                | Any               | А    | ny  | Any       | 0              |  |
| Advanced EAP                                                         | 5    | Permit       | 0.0.0.0          |                       | / 1 | 10.127.196.171<br>255.255.255.255 | /        | тср      | Any                 | HTTPS             | А    | ny  | Any       | 0              |  |
| <ul> <li>Priority Order</li> <li>Certificate</li> </ul>              | 6    | Permit       | 10.127<br>255.25 | .196.171<br>5.255.255 | / ( | 0.0.0.0<br>0.0.0.0                | /        | тср      | HTTPS               | Any               | А    | ny  | Any       | 0              |  |
| Access Control Lists<br>Access Control Lists                         |      |              |                  |                       |     |                                   |          |          |                     |                   |      |     |           |                |  |

Webサーバへのトラフィックを許可するアクセスリスト

## ゲストLANプロファイルの設定

ステップ1:WLANs >に移動し、Create Newを選択します。

Type as Guest LANを選択し、9800外部コントローラのポリシープロファイルと同じ名前を設定します。

| <u>M</u> ONITOR <u>W</u> LANS |                      | WIRELESS SECURITY          | MANAGEMENT | C <u>O</u> MMANDS | HELP                           |
|-------------------------------|----------------------|----------------------------|------------|-------------------|--------------------------------|
| WLANS                         |                      |                            |            |                   |                                |
| Current Filter:               | None [ <u>Char</u>   | nge Filter] [Clear Filter] |            |                   | Create New V Go                |
| U WLAN ID Type                | Profile Name         | 2                          | WLAN SSID  |                   | Admin Status Security Policies |
| ゲストLANの作成                     |                      |                            |            |                   |                                |
| MONITOR WLANS CONTRO          | LLER WIRELESS SECURI | TY MANAGEMENT COMMANI      | DS HELP    |                   | User:admin(ReadWrite) 🕴 Home   |
| WLANs > New                   |                      |                            |            |                   | < Back Apply                   |
| Туре                          | Guest LAN 🗸          |                            |            |                   |                                |
| Profile Name                  | Guest                |                            |            |                   |                                |
| ID                            | 2 ~                  |                            |            |                   |                                |

ゲストLANプロファイル

ステップ2:ゲストLANプロファイルの入力および出力インターフェイスをマッピングします。

この場合、入力インターフェイスはnoneです。これは、入力インターフェイスが外部コントロー

ラからのEoIPトンネルであるためです。

出力インターフェイスは、有線クライアントが物理的に接続するVLANです(ローカルVLANの場合はPVLAN)。

| ieneral     | Security | QoS Advanced                                                                                |
|-------------|----------|---------------------------------------------------------------------------------------------|
|             |          |                                                                                             |
| Profile Nam | ne       | Guest                                                                                       |
| Туре        |          | Guest LAN                                                                                   |
| Status      |          | Enabled                                                                                     |
| Security Po | licies   | Web-Auth<br>(Modifications done under security tab will appear after applying the changes.) |
| Ingress Int | erface   | None V                                                                                      |
| Egress Inte | erface   | wired-vlan-11 V                                                                             |
| NAS-ID      |          | none                                                                                        |
|             |          |                                                                                             |

ゲストLANプロファイル

ステップ3:Securityタブで、レイヤ3セキュリティとしてWeb Authenticationを選択し、事前認証 ACLをマッピングします。

| WLANs > | Edit | 'Guest' |
|---------|------|---------|
|---------|------|---------|

| General Security                                                    | 2oS Advanced                                                      |
|---------------------------------------------------------------------|-------------------------------------------------------------------|
| Layer 2 Layer 3                                                     | AAA Servers                                                       |
| Layer 3 Security<br>Preauthentication ACL<br>Override Global Config | Web Authentication V<br>IPv4 Pre-Auth_ACL V IPv6 None V<br>Enable |

Guest LAN Securityタブ

ステップ4:Security > AAA Serverの順に移動します。

ドロップダウンを選択し、RADIUSサーバをゲストLANプロファイルにマッピングします。

| General    | Security     | QoS          | Advan       | ced     |                     |
|------------|--------------|--------------|-------------|---------|---------------------|
| Layer 2    | Layer 3      | <b>AAA</b> 9 | Servers     |         |                     |
|            |              |              |             |         |                     |
| Select AAA | servers belo | w to ove     | rride use ( | of def  | ault servers on thi |
| RADIUS Se  | rvers        |              |             |         |                     |
|            | Authenticat  | ion Serv     | ers         | Acc     | ounting Servers     |
|            | 🗹 Enabled    |              |             | <b></b> | Enabled             |
| Server 1   | IP:10.197.2  | 24.122,      | Port:1812 \ | No      | ne                  |
| Server 2   | None         |              | ```         | No      | ne                  |
| Server 3   | None         |              | ```         | No      | ne                  |
| Server 4   | None         |              | `           | Nor     | ne                  |
|            |              |              |             |         |                     |

ゲストLANプロファイルへのRADIUSサーバのマッピング

ステップ5:WLANに移動します。ゲストLANプロファイルのドロップダウンアイコンにカーソル を合わせ、Mobility Anchorsを選択します。

| 🗌 👱 🛛 Gu | uest LAN | Guest | <br>Disabled | Web-Auth | <b>-</b>         |
|----------|----------|-------|--------------|----------|------------------|
|          |          |       |              |          | Mobility Anchors |

ステップ6:Mobility Anchor Createを選択して、コントローラをこのゲストLANプロファイルのエ クスポートアンカーとして設定します。

| WLAN SSID Guest            |           |              |
|----------------------------|-----------|--------------|
| Switch IP Address (Anchor) | Data Path | Control Path |
| local                      | up        | up           |
| Mobility Anchor Create     |           |              |

モビリティアンカーの作成

Catalyst 9800にアンカーされたAireOS 5520で有線ゲストを設定

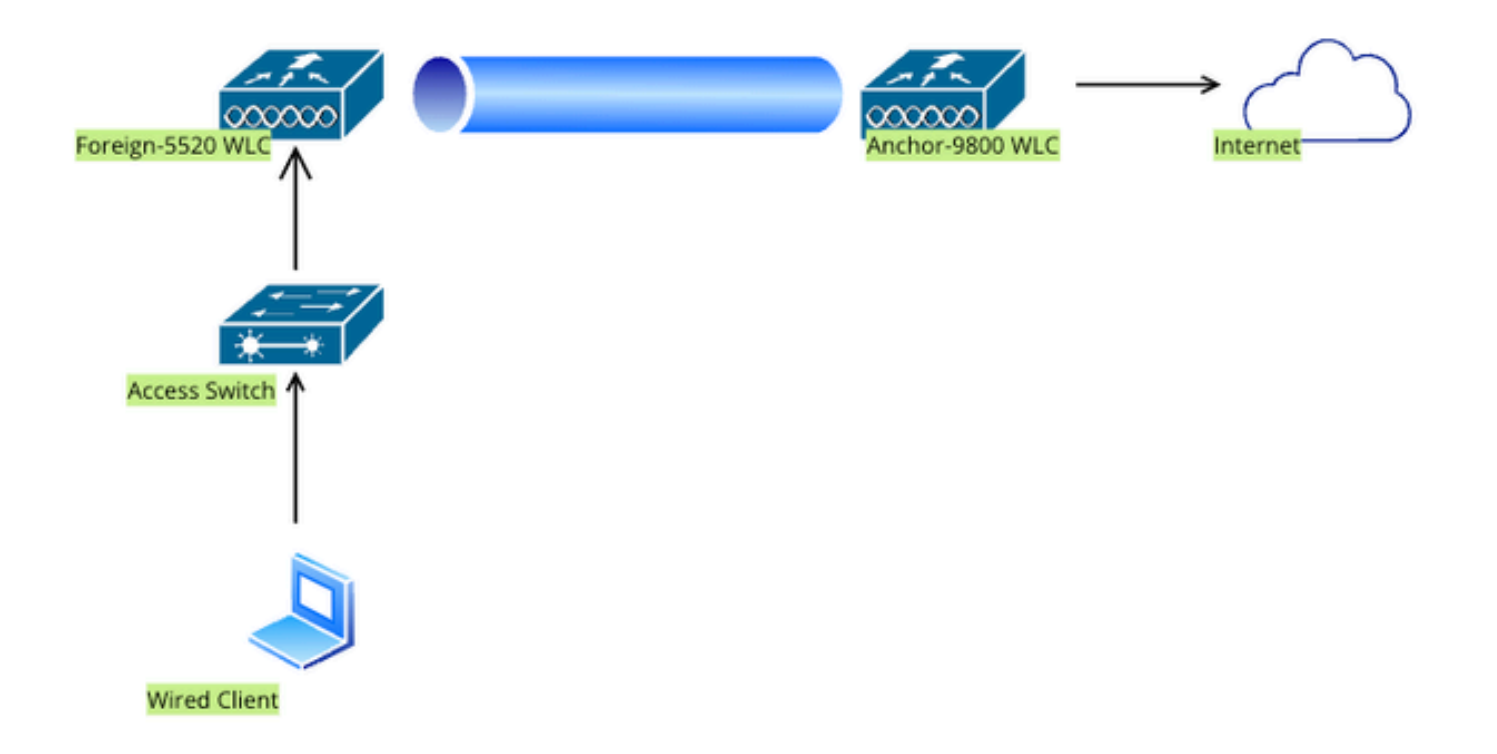

Network Topology

# 外部5520 WLC上の設定

コントローラインターフェイスの設定

ステップ1:Controller > Interfaces > Newの順に移動します。インターフェイス名、VLAN IDを設定し、ゲストLANを有効にします。

有線ゲストには2つのダイナミックインターフェイスが必要です。

最初に、レイヤ2ダイナミックインターフェイスを作成し、ゲストLANとして指定します。このインターフェイスは、有線クライアントが物理的に接続するゲストLANの入力インターフェイスとして機能します。

| cisco                                                                                          | <u>M</u> ONITOR                                 | <u>W</u> LANs                   | <u>C</u> ONTROLLER   | W <u>I</u> RELESS      | <u>S</u> ECURITY | M <u>A</u> NA |
|------------------------------------------------------------------------------------------------|-------------------------------------------------|---------------------------------|----------------------|------------------------|------------------|---------------|
| Controller                                                                                     | Interfaces                                      | s > Edit                        |                      |                        |                  |               |
| General<br>Icons<br>Inventory<br>Interfaces<br>Interface Groups<br>Multicast<br>Network Routes | General I<br>Interface<br>MAC Addr<br>Configura | nformati<br>Name<br>ess<br>tion | on<br>wired<br>a0:e0 | -guest<br>:af:32:d9:ba |                  |               |
| <ul> <li>Fabric Configuration</li> <li>Redundancy</li> </ul>                                   | NAS-ID                                          |                                 | none                 |                        |                  |               |
| Mobility Management                                                                            | Physical I                                      | nformat                         | ion                  |                        |                  |               |
| Ports NTP CDP PMIPv6                                                                           | Port Numb<br>Backup Po<br>Active Por            | per<br>ort<br>t                 |                      | 1<br>0<br>1            |                  |               |
| Tunneling                                                                                      | Interface                                       | Address                         |                      |                        |                  |               |
| ▶ IPv6                                                                                         | VLAN Ider                                       | ntifier                         |                      | 2020                   |                  |               |
| MDNS                                                                                           | DHCP Prop                                       | xy Mode                         |                      | Global V               |                  |               |
| E. Advanced                                                                                    | Fnahle DH                                       | ICP Ontion                      | 87                   | $\Box$                 |                  |               |

入力インターフェイス

ステップ2:Controller > Interfaces > Newの順に移動します。インターフェイス名とVLAN IDを設定します。

2番目のダイナミックインターフェイスはコントローラ上のレイヤ3インターフェイスである必要 があり、有線クライアントはこのVLANサブネットからIPアドレスを受信します。このインターフ ェイスは、ゲストLANプロファイルの出力インターフェイスとして機能します。

| cisco                                                    | MONITOR                | <u>W</u> LANs           | <u>C</u> ONTROLLEI    | r W <u>i</u> rele    | ess <u>s</u> ec | URITY | M <u>A</u> NAC |
|----------------------------------------------------------|------------------------|-------------------------|-----------------------|----------------------|-----------------|-------|----------------|
| Controller                                               | Interface              | s > Edit                |                       |                      |                 |       |                |
| General<br>Icons<br>Inventory<br>Interfaces              | General I<br>Interface | <b>Informat</b><br>Name | ion<br>vlan2<br>a0:e0 | :024<br>):af:32:d9:h | a               |       |                |
| Multicast                                                | Configura              | ation                   |                       |                      |                 |       |                |
| Fabric Configuration                                     | Guest Lar<br>Ouarantir | n                       |                       |                      |                 |       |                |
| <ul><li>Redundancy</li><li>Mobility Management</li></ul> | Quarantir              | ne Vlan Id              |                       |                      |                 | ]     |                |
| Ports NTP                                                | Physical               | Informat                | ion                   |                      |                 |       |                |
| <ul><li>CDP</li><li>PMIPv6</li></ul>                     | Port Num               | ber                     |                       | 1                    |                 |       |                |
|                                                          | Backup P<br>Active Po  | rt                      |                       | 1                    |                 |       |                |
| mDNS                                                     | Enable D               | ynamic AP I             | Management            |                      |                 |       |                |
| Advanced<br>Lawful Interception                          | VLAN Ide               | ntifier                 | 1                     | 2024                 |                 |       |                |
|                                                          | IP Addres              | s                       |                       | 10.105.21            | 1.85            |       |                |
|                                                          | Netmask<br>Gateway     |                         |                       | 255.255.2            | 55.128<br>1.1   |       |                |

出力インターフェイス

スイッチポートの設定

有線ゲストユーザはアクセスレイヤスイッチに接続します。これらの指定ポートは、コントロー ラでゲストLANが有効になっているVLANで設定する必要があります

アクセスレイヤスイッチポートの設定

インターフェイスギガビットイーサネット<x/x/x>

説明:有線ゲストアクセス

switchport access vlan 2020

#### switchport mode access

## 最後

外部コントローラアップリンクポートの設定 インターフェイスTenGigabitEthernet<x/x/x> 説明:外部WLCへのトランクポート

switchport mode trunk

switchport trunk native vlan 2081

switchport trunk allowed vlan 2081,2020

## 最後

アンカーコントローラアップリンクポートの設定

インターフェイスTenGigabitEthernet<x/x/x>

説明アンカーWLCへのトランクポート

switchport mode trunk

switchport trunk native vlan 2081

switchport trunk allowed vlan 2081,2024

### 最後

### Web認証の設定

ステップ1:Security > Web Auth > Web Login Pageの順に移動します。Web認証タイプを External(外部サーバへのリダイレクト)に設定し、外部Web認証URLを設定します。Redirect URL after loginはオプションであり、認証が成功した後にクライアントを専用ページにリダイレ クトする必要がある場合に設定できます。

| alulu –                                                                                                    |                                                                                                    |                                                                                                    | Save Configuration Ping Logout Refresh |
|----------------------------------------------------------------------------------------------------|----------------------------------------------------------------------------------------------------|----------------------------------------------------------------------------------------------------|----------------------------------------|
| CISCO                                                                                                    | MONITOR WLANS CONTROLLER W                                                                                                    | IRELESS SECURITY MANAGEMENT COMMANDS HE                                                                                                    | P User:admin(ReadWrite) 🔒 Home         |
| Security                                                                                                    | Web Login Page                                                                                                    | ,                                                                                                    | Preview Apply                          |
| AAA     General     FROIUS     Authentication     Accounting     Auth Cached Users     Failback     DNS     Downloaded AVP     TACACS+     LDAP     Local Net Users     MAC Filtering     Disabled Clients     User Login Policies     AP Policies     Password Policies | Web Authentication Type<br>Redirect URL after login<br>Login Success Page Type<br>External Webauth URL<br>QrCode Scanning Bypass Timer<br>QrCode Scanning Bypass Count | External (Redirect to external server) v  http://10.127.196.171/webauth/logaut.html  None v  http://10.127.196.171/webauth/login.html  0 0 0 |                                        |
| Local EAP                                                                                                    |                                                                                                    |                                                                                                    |                                        |
| Advanced EAP                                                                                                    |                                                                                                    |                                                                                                    |                                        |
| Priority Order                                                                                                    |                                                                                                    |                                                                                                    |                                        |
| Certificate                                                                                                    |                                                                                                    |                                                                                                    |                                        |
| Access Control Lists                                                                                                    |                                                                                                    |                                                                                                    |                                        |
| Wireless Protection     Policies                                                                                                    |                                                                                                    |                                                                                                    |                                        |
| Web Auth<br>Web Login Page<br>Certificate                                                                                                    |                                                                                                    |                                                                                                    |                                        |

Web認証の設定

## AAA設定:

ステップ1:RADIUSサーバを設定します。

Security > Radius > Authentication > Newの順に移動します。

| ահահո                                  |                                                                                                    | Save Configuration Ping Logout Refre |
|----------------------------------------|----------------------------------------------------------------------------------------------------|--------------------------------------|
| cisco                                  | MONITOR WLANS CONTROLLER WIRELESS SECURITY MANAGEMENT COMMANDS HELP                                                                                                    | User:admin(ReadWrite) 📫 Hor          |
| Security                               | RADIUS Authentication Servers                                                                                                    | Apply New                            |
| <ul> <li>AAA         General</li></ul> | Auth Called Station ID Type     AP MAC Address:SSID        Use AES Key Wrap     (Designed for FIPS customers and requires a key wrap compliant RADIUS server)       MAC Delimiter     Hyphen        Framed MTU     1300 |                                      |

RADIUS サーバ

ステップ2:コントローラでRADIUSサーバのIPと共有秘密を設定します。サーバステータスを Enabledに切り替え、Network Userチェックボックスにチェックマークを付けます。

# **RADIUS Authentication Servers > New**

| Server Index (Priority)          | 4 ~                           |
|----------------------------------|-------------------------------|
| Server IP Address(Ipv4/Ipv6)     |                               |
| Shared Secret Format             | ASCII ~                       |
| Shared Secret                    |                               |
| Confirm Shared Secret            |                               |
| Apply Cisco ISE Default settings |                               |
| Apply Cisco ACA Default settings |                               |
| Key Wrap                         | (Designed for FIPS customers) |
| Port Number                      | 1812                          |
| Server Status                    | Enabled 🗸                     |
| Support for CoA                  | Disabled ~                    |
| Server Timeout                   | 5 seconds                     |
| Network User                     | Enable                        |
| Management                       | 🗹 Enable                      |
| Management Retransmit Timeout    | 5 seconds                     |
| Tunnel Proxy                     | Enable                        |
| PAC Provisioning                 | Enable                        |
| IPSec                            | Enable                        |
| Cisco ACA                        |                               |
|                                  |                               |

サーバ設定

## アクセスコントロールリストの設定

ステップ1:Security > Access Control Listの順に移動し、Newを選択します。DNSおよび外部

## Webサーバへのトラフィックを許可する事前認証ACLを作成します。

| cisco                                                         | MONI          | TOR <u>v</u>           | <u>V</u> LANs    | <u>C</u> ONTROLI        | .ER | WIRELESS                          | <u>s</u> | ECURITY  | M <u>A</u> NAGEMENT | C <u>O</u> MMANDS | HELP |    |           |                |  |
|---------------------------------------------------------------|---------------|------------------------|------------------|-------------------------|-----|-----------------------------------|----------|----------|---------------------|-------------------|------|----|-----------|----------------|--|
| Security                                                      | Acc           | ess Coi                | ntrol Li         | sts > Edi               | t   | Ľ                                 |          |          |                     |                   |      |    |           |                |  |
| <ul> <li>AAA</li> <li>General</li> <li>RADIUS</li> </ul>      | Gen           | eral                   |                  |                         |     |                                   |          |          |                     |                   |      |    |           |                |  |
| Authentication<br>Accounting<br>Auth Cached Users<br>Fallback | Acces<br>Deny | s List Nan<br>Counters | ne               | Pre-Auth<br>0           | _AC | Ъ.                                |          |          |                     |                   |      |    |           |                |  |
| DNS<br>Downloaded AVP                                         | Seq           | Action                 | Sourc            | e IP/Mask               | 1   | Destination<br>IP/Mask            |          | Protocol | Source Port         | Dest Port         | DS   | СР | Direction | Number of Hits |  |
| TACACS+ LDAP Local Not Users                                  | 1             | Permit                 | 0.0.0.0          | )                       | / ( | 0.0.0.0<br>0.0.0.0                | /        | UDP      | Any                 | DNS               | An   | y  | Any       | 0              |  |
| MAC Filtering<br>Disabled Clients                             | 2             | Permit                 | 0.0.0.0          | )<br>)                  | / ( | 0.0.0.0<br>0.0.0.0                | /        | UDP      | DNS                 | Any               | An   | y  | Any       | 0              |  |
| User Login Policies<br>AP Policies                            | 3             | Permit                 | 0.0.0.0          | )<br>)                  | / 1 | 10.127.196.171<br>255.255.255.255 | /        | тср      | Any                 | HTTP              | An   | y  | Any       | 0              |  |
| Local EAP                                                     | 4             | Permit                 | 10.127<br>255.25 | 7.196.171<br>55.255.255 | / ( | 0.0.0.0<br>0.0.0.0                | /        | тср      | HTTP                | Any               | An   | y  | Any       | 0              |  |
| Advanced EAP                                                  | 5             | Permit                 | 0.0.0.0          | )<br>)                  | / 1 | 10.127.196.171<br>255.255.255.255 | /        | тср      | Any                 | HTTPS             | An   | у  | Any       | 0              |  |
| Priority Order     Certificate                                | 6             | Permit                 | 10.127<br>255.25 | 7.196.171<br>55.255.255 | / ( | 0.0.0.0<br>0.0.0.0                | /        | ТСР      | HTTPS               | Any               | An   | у  | Any       | 0              |  |
| Access Control Lists<br>Access Control Lists                  |               |                        |                  |                         |     |                                   |          |          |                     |                   |      |    |           |                |  |

Webサーバへのトラフィックを許可するアクセスリスト

## ゲストLANプロファイルの設定

## ステップ1:WLAN > Create New > Goの順に移動します。

| <u>M</u> ONITOR                                     | <u>W</u> LANs |            | WIRELESS | <u>S</u> ECURITY | MANAGEMENT | C <u>O</u> MMANDS | HELP                           |  |
|-----------------------------------------------------|---------------|------------|----------|------------------|------------|-------------------|--------------------------------|--|
| WLANs                                               |               |            |          |                  |            |                   |                                |  |
| Current Filter: None [Change Filter] [Clear Filter] |               |            |          |                  |            |                   | Create New V Go                |  |
|                                                     | ID Type       | Profile Na | me       | Ň                | WLAN SSID  |                   | Admin Status Security Policies |  |

ゲストLANプロファイル

Type as Guest LANを選択して、プロファイル名を設定します。9800アンカーコントローラのポリシープロファイルとゲストLANプロファイルで同じ名前を設定する必要があります。

| WLANs > New  |               |
|--------------|---------------|
| Туре         | Guest LAN 🗸   |
| Profile Name | Guest-Profile |
| ID           | 3 ~           |
|              |               |
|              |               |

ゲストLANプロファイル

ステップ2:Generalタブで、入力インターフェイスと出力インターフェイスをゲストLANプロファ イルにマッピングします。

入力インターフェイスは、有線クライアントが物理的に接続するVLANです。

出力インターフェイスは、クライアントがIPアドレスを要求するVLANサブネットです。

| General                      | Security | QoS                          | Adva                    | inced    |              |             |                   |
|------------------------------|----------|------------------------------|-------------------------|----------|--------------|-------------|-------------------|
| Profile Na<br>Type<br>Status | ame      | Guest-P<br>Guest L<br>C Enat | Profile<br>AN<br>bled   |          |              |             |                   |
| Security                     | Policies | Web-A<br>(Modifica           | <b>uth</b><br>itions do | ne under | security tab | will appear | after applying tł |
| Ingress I                    | nterface | wired-g                      | uest 🗸                  |          |              |             |                   |
| Egress Ir                    | terface  | vlan202                      | 24                      | $\sim$   |              |             |                   |
| NAS-ID                       |          | none                         |                         |          |              |             |                   |
|                              |          |                              |                         |          |              |             |                   |

ゲストLANプロファイル

ステップ3:Security > Layer 3の順に移動します。

Web AuthenticationとしてLayer 3 Securityを選択し、事前認証ACLをマッピングします。

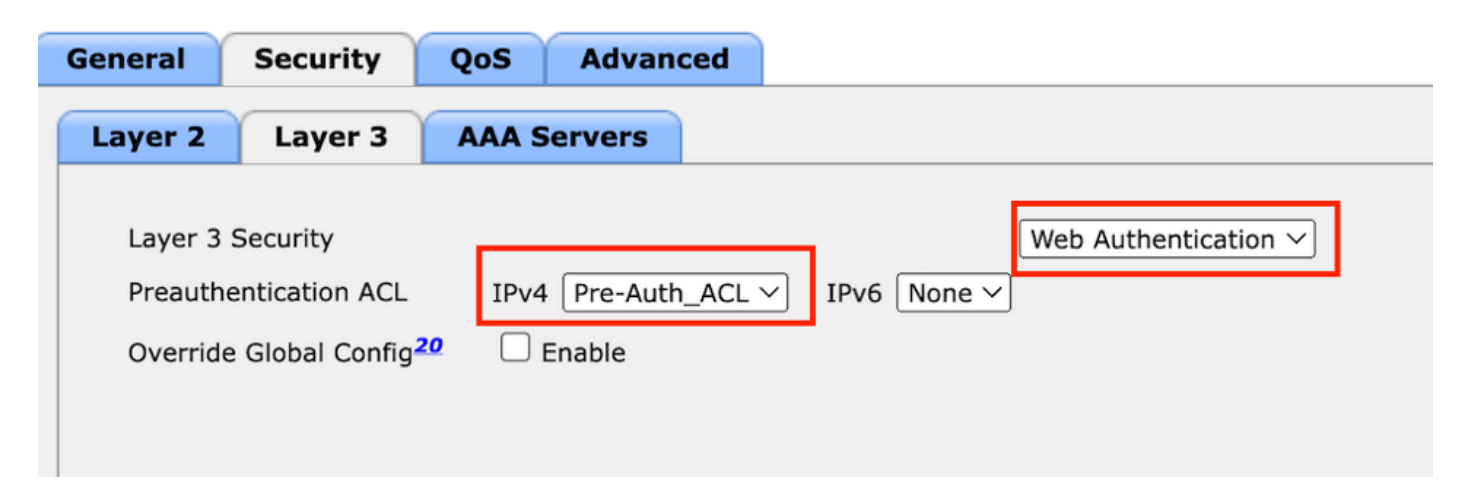

Layer 3 Securityタブ

## ステップ4:

AAA serversタブで、RADIUSサーバとチェックボックスEnabledをマッピングします。

| General                          | Security                               | QoS      | Advan       | ced        |                    |
|----------------------------------|----------------------------------------|----------|-------------|------------|--------------------|
| Layer 2                          | Layer 3                                | AAA 9    | Servers     |            |                    |
|                                  |                                        |          |             |            |                    |
| Select AAA                       | servers belo                           | w to ove | rride use o | of defa    | ault servers on th |
| RADIUS Se                        | rvers                                  |          |             |            |                    |
|                                  | Authenticat                            | ion Serv | ers         | Acco       | ounting Servers    |
|                                  |                                        |          |             |            | -                  |
|                                  | 🗹 Enabled                              |          |             | Ов         | nabled             |
| Server 1                         | Enabled IP:10.197.2                    | 224.122, | Port:1812 \ | │ E<br>Nor | nabled             |
| Server 1<br>Server 2             | Enabled IP:10.197.2                    | 224.122, | Port:1812 \ | Nor        | nabled<br>ne<br>ne |
| Server 1<br>Server 2<br>Server 3 | Enabled<br>IP:10.197.2<br>None<br>None | 224.122, | Port:1812 \ | Nor        | nabled<br>ne<br>ne |

ゲストLANプロファイルへのRADIUSサーバのマッピング

ステップ5:WLANページに移動し、ゲストLANプロファイルのダウンダウンアイコンにカーソル を合わせて、モビリティアンカーを選択します。

| <u>30</u>  | WLAN      | guest-1665    | guest-1665 | Disabled | [WPA + WPA2][Auth(PSK)] |                  |
|------------|-----------|---------------|------------|----------|-------------------------|------------------|
|            | Guest LAN | Guest-Profile |            | Enabled  | Web-Auth                | Daman            |
| □ <u>2</u> | Guest LAN | Guest         |            | Disabled | Web-Auth                | Mobility Anchors |

## ステップ6:モビリティアンカーをドロップダウンリストからゲストLANプロファイルにマッピン グします。

**Mobility Anchors** 

| WLAN SSID Guest-Profile    |                             |           |    |
|----------------------------|-----------------------------|-----------|----|
| Switch IP Address (Anchor) | local                       | Data Path | Co |
| Mobility Anchor Create     | 10.106.39.41<br>10.76.6.156 |           |    |
| Switch IP Address (Anchor) | ✓ 10.76.118.70              |           |    |
| Foot Notes                 |                             |           |    |

モビリティアンカーのゲストLANへのマッピング

# アンカー9800 WLCでの設定

Webパラメータマップの設定

ステップ1:Configuration > Security > Web Authの順に移動し、Globalを選択します。コントロー ラの仮想IPアドレスとトラストポイントがプロファイル上で正しくマッピングされ、タイプが webauthに設定されていることを確認します。

| General Advanced                  |           |                                    |                    |
|-----------------------------------|-----------|------------------------------------|--------------------|
| Parameter-map Name                | global    | Virtual IPv4 Address               | 192.0.2.1          |
| Maximum HTTP connections          | 100       | Trustpoint                         | TP-self-signed-3 🔻 |
| Init-State Timeout(secs)          | 120       | Virtual IPv4 Hostname              |                    |
| Туре                              | webauth 🔻 | Virtual IPv6 Address               | X:X:X:X:X          |
| Captive Bypass Portal             | 0         | Web Auth intercept HTTPs           | 0                  |
| Disable Success Window            | 0         | Enable HTTP server for Web<br>Auth |                    |
| Disable Logout Window             | 0         | Disable HTTP secure server         | 0                  |
| Disable Cisco Logo                |           | for Web Auth                       |                    |
| Sleeping Client Status            | 0         | Banner Configuration               |                    |
| Sleeping Client Timeout (minutes) | 720       | Banner Title                       |                    |
|                                   |           | Banner Type 💿 None                 | e O Banner Text    |

O Read From File

ステップ2:Advancedタブで、クライアントのリダイレクト先となる外部WebページのURLを指定 します。ログイン用のリダイレクトURLおよび障害時のリダイレクトを設定します。Redirect On-Success設定はオプションの設定です。

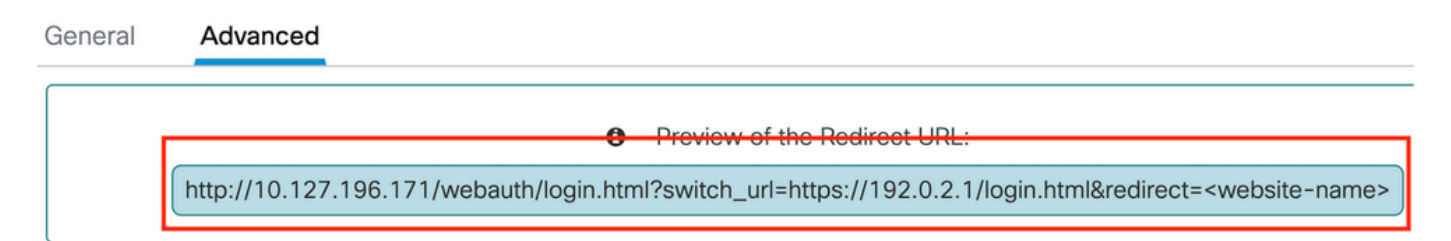

#### Redirect to external server

| Redirect URL for login                 | http://10.127.196.171/w |
|----------------------------------------|-------------------------|
| Redirect On-Success                    | http://10.127.196.171/w |
| Redirect On-Failure                    | http://10.127.196.171/w |
| Redirect Append for AP MAC Address     |                         |
| Redirect Append for Client MAC Address |                         |
| Redirect Append for WLAN SSID          |                         |
| Portal IPV4 Address                    | 10.127.196.171          |
| Portal IPV6 Address                    | X:X:X:X:X               |

[詳細設定]タブ

### CLI での設定

```
parameter-map type webauth global
type webauth
virtual-ip ipv4 192.0.2.1
redirect for-login http://10.127.196.171/webauth/login.html
redirect on-success http://10.127.196.171/webauth/logout.html
redirect on-failure http://10.127.196.171/webauth/failed.html
redirect portal ipv4 10.127.196.171
trustpoint TP-self-signed-3010594951
webauth-http-enable
```

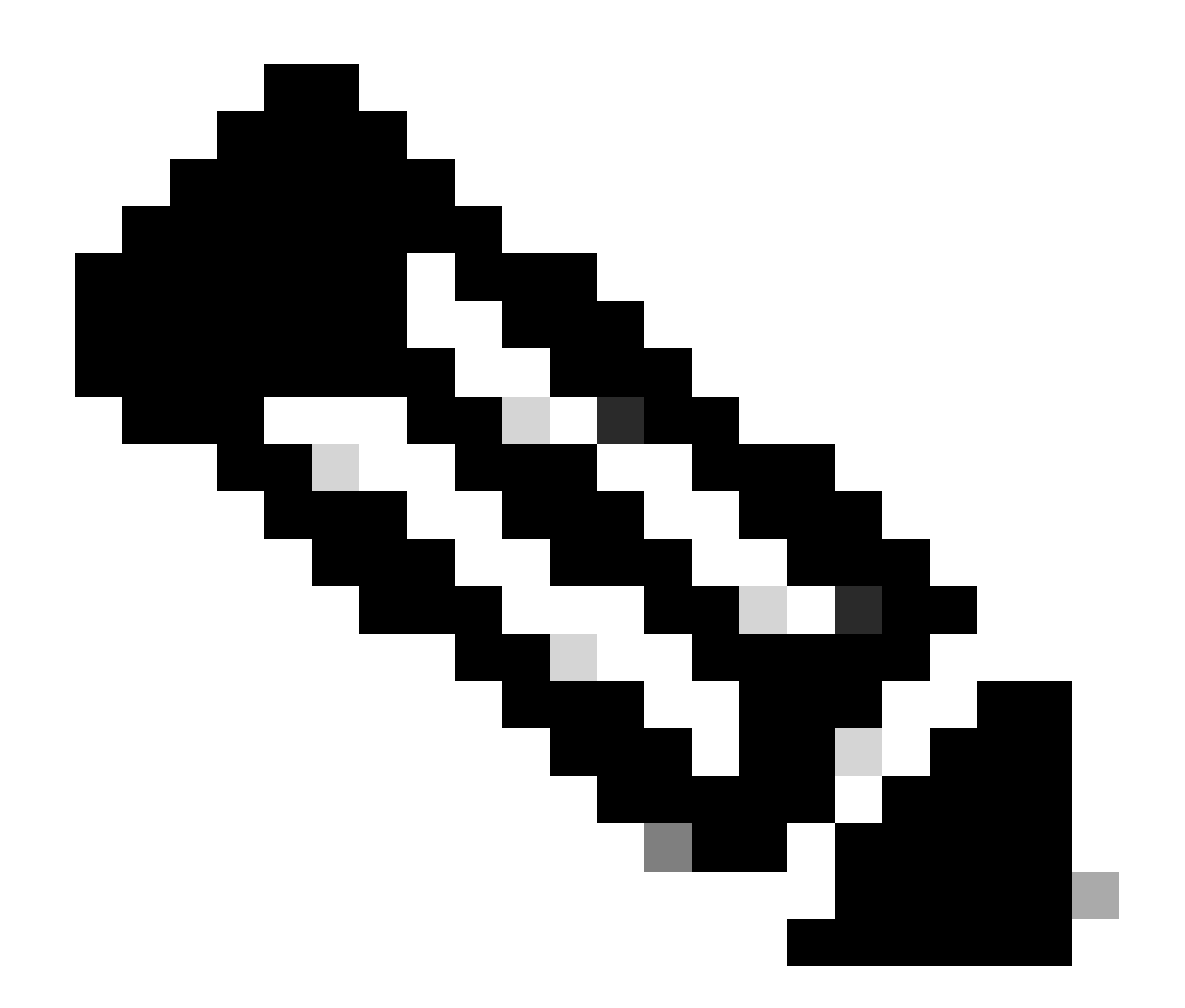

注:AAA設定の詳細については、外部9800 WLCの「別のCatalyst 9800にアンカーされた Catalyst 9800での有線ゲストの設定」セクションを参照してください。

## ポリシープロファイルの設定

手順1:Configuration > Tags & Profiles > Policyの順に移動します。外部コントローラのゲスト LANプロファイルに使用したのと同じ名前で、ポリシープロファイルを設定します。

| General Access Policies     | QOS and AVC Mobility | Advanced               |          |
|-----------------------------|----------------------|------------------------|----------|
| Name*                       | Guest-Profile        | WLAN Switching Policy  |          |
| Description                 | Enter Description    | Central Switching      | ENABLED  |
| Status                      |                      | Central Authentication | ENABLED  |
| Passive Client              | DISABLED             | Central DHCP           | ENABLED  |
| IP MAC Binding              | ENABLED              | Flex NAT/PAT           | DISABLED |
| Encrypted Traffic Analytics | DISABLED             |                        |          |
| CTS Policy                  |                      |                        |          |
| Inline Tagging              | O                    |                        |          |
| SGACL Enforcement           | Ο                    |                        |          |
| Default SGT                 | 2-65519              |                        |          |

ポリシー プロファイル

ステップ2:Access Policiesタブで、ドロップダウンリストから有線クライアントvlanをマッピン グします

| General                 | Access Policies        | QOS and AVC | Mobility       | Advanced |
|-------------------------|------------------------|-------------|----------------|----------|
| RADIUS F                | Profiling              |             |                |          |
| HTTP TL                 | / Caching              |             |                |          |
| DHCP TL                 | V Caching              |             |                |          |
| WLAN L                  | ocal Profiling         |             |                |          |
| Global St<br>Classifica | ate of Device<br>ation | Disabled    | <b>i</b> (i)   |          |
| Local Sub               | oscriber Policy Name   | Search      | n or Select    | ▼ 2      |
| VLAN                    |                        |             |                |          |
| VLAN/VL                 | AN Group               | VLAN2       | 2024           | • i      |
| Multicast VLAN          |                        | Enter I     | Multicast VLAN |          |
| アクセスポリシー                |                        |             |                |          |

ステップ3:Mobilityタブで、Export Anchorチェックボックスをオンにします。

| Gener | al Access Policies | QOS and AVC | Mobility | Advanced |
|-------|--------------------|-------------|----------|----------|
| Mol   | oility Anchors     |             |          |          |
| Expo  | ort Anchor         |             |          |          |
| Stati | c IP Mobility      | DISABLE     | 2 J      |          |

Adding Mobility Anchors will cause the enabled WLANs to momentarily disable and may result in loss of connectivity for some clients.

Drag and Drop/double click/click on the arrow to add/remove Anchors

Mobilityタブ

CLI での設定

```
wireless profile policy Guest-Profile
no accounting-interim
exclusionlist timeout 180
no flex umbrella dhcp-dns-option
mobility anchor
vlan VLAN2024
no shutdown
```

## ゲストLANプロファイルの設定

ステップ1:Configuration > Wireless > Guest LANの順に移動し、Addを選択してゲストLANプロファイルを設定し、有線VLANステータスを無効にします。

アンカー上のゲストLANプロファイル名は、外部WLC上のゲストLANプロファイルと同じにする 必要があります。

| Ge | eneral Security |               |   |                          |         |
|----|-----------------|---------------|---|--------------------------|---------|
|    | Profile Name*   | Guest-Profile |   | Client Association Limit | 2000    |
|    | Guest LAN ID*   | 1             |   | Wired VLAN Status        | DISABLE |
|    | mDNS Mode       | Bridging      | • |                          |         |
|    | Status          |               |   |                          |         |

ゲストLANプロファイル

ステップ2:Securityタブで、Web Authを有効にします。 Web Authパラメータマップと認証リス トをドロップダウンリストから選択します

| dit Guest LAN Profile |               |          |  |   |
|-----------------------|---------------|----------|--|---|
| General               | Security      |          |  |   |
| Layer3                |               |          |  |   |
| Web Auth              |               | ENABLE   |  |   |
| Web Auth F            | Parameter Map | global   |  | • |
| Authenticat           | ion List      | ISE-List |  | • |

Guest LAN Securityタブ

CLI での設定

## ゲストLANマップ

ステップ1:Configuration > Wireless > Guest LANの順に移動します。Guest LAN MAP設定セクションで、Addを選択し、ポリシープロファイルをゲストLANプロファイルにマッピングします。

#### Guest LAN Map Configuration

| + Add Map  X Delete Map                                    |                             |
|------------------------------------------------------------|-----------------------------|
| Guest LAN Map : GuestMap<br>+ Add × Delete                 |                             |
| Guest LAN Profile Name Y Policy Name Y                     |                             |
| No records available.                                      | Profile Name Guest-Profile  |
| Image: Image         Image: Image         0 - 0 of 0 items | Policy Name Guest-Profile 2 |
|                                                            | Save 🕈 Cancel               |

ゲストLANマップ

## 確認

コントローラ設定の検証

#showゲストLANの概要

| GLAN | GLAN Profile Name | Status |
|------|-------------------|--------|
| 1    | Guest-Profile     | UP     |
| 2    | Guest             | UP     |

## #showゲストLAN ID 1

#### <#root>

| Guest-LAN Profile Name | : Guest |   |   |
|------------------------|---------|---|---|
|                        |         | = |   |
| Guest-LAN ID           | :       |   | 2 |
| Wired-Vlan             | :       |   |   |
| 11                     |         |   |   |

Status

#### Enabled

| Number of Active Clients<br>Max Associated Clients | : 0<br>: 2000    |
|----------------------------------------------------|------------------|
| Security                                           |                  |
| WebAuth                                            | :                |
| Enabled                                            |                  |
| Webauth Parameter Map                              | : global         |
| Webauth Authentication List                        | :                |
| ISE-List                                           |                  |
| Webauth Authorization List                         | : Not configured |
| mDNS Gateway Status                                | : Bridge         |

#showパラメータマップタイプwebauthグローバル

#### <#root>

| Parameter Map Name<br>Type  | : global<br>:  |
|-----------------------------|----------------|
| webauth                     |                |
| Redirect:<br>For Login      | :              |
| http://10.127.196.171/webau | th/login.html  |
| On Success                  | :              |
| http://10.127.196.171/webau | th/logout.html |
| On Failure                  | :              |
| http://10.127.196.171/webau | th/failed.html |
| Portal ipv4                 | :              |
| 10.127.196.171              |                |
| Virtual-ipv4                | :              |
| 192.0.2.1                   |                |

#show parameter-map type webauth name <profile name>(カスタムWebパラメータプロファイ ルを使用する場合)

#show wireless guest-lan-mapの要約

| GLAN Profile Name | Policy Name |
|-------------------|-------------|
| <br>Guest         | Guest       |

| IP           | Public Ip    | MAC Address    |
|--------------|--------------|----------------|
| 10.76.118.70 | 10.76.118.70 | f4bd.9e59.314b |

HTTP server status: Enabled HTTP server port: 80 HTTP server active supplementary listener ports: 21111 HTTP server authentication method: local HTTP secure server capability: Present HTTP secure server status: Enabled HTTP secure server port: 443

HTTP secure server trustpoint: TP-self-signed-3010594951

>show guest-lan summary (ゲストLANの概要を表示)

| Number of Guest LANs 1 |                   |         |                |
|------------------------|-------------------|---------|----------------|
| GLAN ID                | GLAN Profile Name | Status  | Interface Name |
| 2                      | Guest             | Enabled | wired-vlan-11  |

### >ゲストLAN 2を表示

Guest LAN Identifier..... 2 Profile Name..... Guest Status..... Enabled Interface..... wired-vlan-11 Radius Servers Authentication..... 10.197.224.122 1812 \* Web Based Authentication..... Enabled Web Authentication Timeout...... 300 IPv4 ACL..... Pre-Auth\_ACL Mobility Anchor List IP Address Status GLAN ID \_\_\_\_\_ \_\_\_\_\_ \_\_\_\_\_ 10.76.118.74 2 Up

<sup>#</sup>show ip httpサーバステータス

## >カスタムWebをすべて表示

| Radius Authentication Method               | PAP                                                  |
|--------------------------------------------|------------------------------------------------------|
| Cisco Logo                                 | Enabled                                              |
| CustomLogo                                 | None                                                 |
| Custom Title                               | None                                                 |
| Custom Message                             | None                                                 |
| Custom Redirect URL                        | <pre>http://10.127.196.171/webauth/logout.html</pre> |
| Web Authentication Login Success Page Mode | None                                                 |
| Web Authentication Type                    | External                                             |
| Logout-popup                               | Enabled                                              |
| External Web Authentication URL            | http://10.127.196.171/webauth/login.html             |
| QR Code Scanning Bypass Timer              | 0                                                    |
| QR Code Scanning Bypass Count              | 0                                                    |

>show custom-web guest-lan 2 (カスタムwebゲストlan 2を表示)

| Guest LAN Status    | Enabled                  |
|---------------------|--------------------------|
| Web Security Policy | Web Based Authentication |
| WebAuth Type        | External                 |
| Global Status       | Enabled                  |

クライアントポリシーの状態の検証

海外では –

#showワイヤレスクライアントの概要

外部コントローラのクライアントポリシーマネージャの状態は、クライアントが正常に関連付け られた後でRUNになります。

<#root>

| MAC Address   | AP Name | Type ID | State | Protocol Meth |
|---------------|---------|---------|-------|---------------|
| a0ce.c8c3.a9b | 5 N/A   |         |       |               |
| GLAN 1        |         |         |       |               |
| Run           |         |         |       |               |
| 802.3         |         |         |       |               |
| Web Auth      |         |         |       |               |
| Export Foreig | n       |         |       |               |
|               |         |         |       |               |

>show client detail a0ce.c8c3.a9b5

#### <#root>

| Client MAC Address                                                 |
|--------------------------------------------------------------------|
|                                                                    |
| Export Foreign                                                     |
| Mobility Anchor IP Address                                         |
| 10.76.118.70                                                       |
| Security Policy Completed                                          |
| Yes                                                                |
| Policy Manager State                                               |
| RUN                                                                |
| Pre-auth IPv4 ACL NamePre-Auth_ACL<br>EAP TypeUnknown<br>Interface |
| wired-guest-egress                                                 |
| VLAN                                                               |

## アンカー時

アンカーコントローラでクライアントの状態遷移を監視する必要があります。

クライアントポリシーマネージャの状態がWeb Auth pending(WAUTH)です。

### <#root>

| MAC Address    | AP Name     | Type ID | State | Protocol Meth |
|----------------|-------------|---------|-------|---------------|
| a0ce.c8c3.a9b5 | 10.76.6.156 |         |       |               |
| GLAN 1         |             |         |       |               |
| Webauth Pe     | nding       |         |       |               |
| 802.3          |             |         |       |               |
| Web Auth       |             |         |       |               |
| Export Anchor  |             |         |       |               |

クライアントが認証されると、ポリシーマネージャの状態はRUN状態に移行します。

| MAC Address    | AP Name     | Type ID | State | Protocol | Meth  |
|----------------|-------------|---------|-------|----------|-------|
| a0ce.c8c3.a9b5 | 10.76.6.156 | GLAN 1  | Run   | 802.3    | Web / |

#show wireless client mac-address a0ce.c8c3.a9b5 detail

#### <#root>

Client MAC Address : a0ce.c8c3.a9b5 Client MAC Type : Universally Administered Address Client DUID: NA Client IPv4 Address :

#### 10.105.211.69

Client State : Associated Policy Profile : Guest-Profile Flex Profile : N/A Guest Lan: GLAN Id: 1 GLAN Name: Guest-Profile

#### Mobility:

Foreign IP Address :

10.76.118.74

| Point of Attachment | : 0xA0000003 |
|---------------------|--------------|
| Point of Presence   | : 0          |
| Move Count          | : 1          |
| Mobility Role       | :            |
|                     |              |

#### Export Anchor

Mobility Roam Type :

#### L3 Requested

Policy Manager State:

#### Webauth Pending

Last Policy Manager State :

IP Learn Complete

Client Entry Create Time : 35 seconds

VLAN : VLAN2024

```
Session Manager:

Point of Attachment : mobility_a0000003

IIF ID : 0xA0000003

Authorized : FALSE

Session timeout : 28800

Common Session ID: 4a764c0a0000008ea0285466
```

Acct Session ID : 0x0000000 Auth Method Status List Method : Web Auth Webauth State :

#### Login

Webauth Method :

#### Webauth

```
Server Policies:
Resultant Policies:
URL Redirect ACL :
```

#### WA-v4-int-10.127.196.171

Preauth ACL :

#### WA-sec-10.127.196.171

VLAN Name : VLAN2024 VLAN :

2024

Absolute-Timer : 28800

Web認証が成功すると、クライアントはRUN状態に移行します。

show wireless client mac-address a0ce.c8c3.a9b5 detail

#### <#root>

```
Client MAC Address : a0ce.c8c3.a9b5

Client MAC Type : Universally Administered Address

Client DUID: NA

Client IPv4 Address :

10.105.211.69

Client Username :

testuser

Client State : Associated

Policy Profile : Guest-Profile

Flex Profile : N/A

Guest Lan:

GLAN Id: 1

GLAN Name: Guest-Profile

Wireless LAN Network Name (SSID) : N/A

BSSID : N/A
```

Policy Manager State:

Protocol : 802.3

Connected For : 81 seconds

Run

Last Policy Manager State :

#### Webauth Pending

Client Entry Create Time : 81 seconds VLAN : VLAN2024

Last Tried Aaa Server Details: Server IP :

10.197.224.122

| Auth Method Status List |           |
|-------------------------|-----------|
| Method : Web Auth       |           |
| Webauth State           | : Authz   |
| Webauth Method          | : Webauth |
|                         |           |

Resultant Policies:

URL Redirect ACL :

 ${\tt IP-Adm-V4-LOGOUT-ACL}$ 

VLAN Name : VLAN2024 VLAN :

#### 2024

Absolute-Timer : 28800

>show client detail a0:ce:c8:c3:a9:b5

#### <#root>

| Client MAC Address                                | a0:ce:c8:c3:a9:b5 |
|---------------------------------------------------|-------------------|
| Client Username                                   | N/A               |
| Client Webauth Username                           | N/A               |
| Client State                                      | Associated        |
| Wireless LAN Profile Name                         | Guest             |
| WLAN Profile check for roaming                    | Disabled          |
| Hotspot (802.11u)                                 | Not Supported     |
| Connected For                                     | 90 secs           |
| IP Address                                        | 10.105.211.75     |
| Gateway Address                                   | 10.105.211.1      |
| Netmask                                           | 255.255.255.128   |
| Mobility State                                    |                   |
| Export Anchor                                     |                   |
| Mobility Foreign IP Address                       |                   |
| 10.76.118.70                                      |                   |
| Security Policy Completed<br>Policy Manager State | No                |
| WEBAUTH_REQD                                      |                   |
| Pre-auth IPv4 ACL Name                            |                   |
| Pre-Auth_ACLPre-auth                              |                   |

IPv4 ACL Applied Status..... Yes Pre-auth IPv4 ACL Applied Status.....

Yes

## 認証の後、クライアントはRUN状態に移行します。

#### <#root>

| show client detail a0:ce:c8:c3:a9:b5<br>Client MAC Address<br>Client Username       | a0:ce:c8:c3:a9:b5               |
|-------------------------------------------------------------------------------------|---------------------------------|
| testuser                                                                            |                                 |
| Client Webauth Username                                                             |                                 |
| testuser                                                                            |                                 |
| Client State                                                                        |                                 |
| Associated                                                                          |                                 |
| User Authenticated by                                                               |                                 |
| RADIUS Server                                                                       |                                 |
| Client User Group<br>Client NAC OOB State<br>Connected For<br>IP Address            | testuser<br>Access<br>37 secs   |
| 10.105.211.75                                                                       |                                 |
| Gateway Address<br>Netmask<br>Mobility State                                        | 10.105.211.1<br>255.255.255.128 |
| Export Anchor                                                                       |                                 |
| Mobility Foreign IP Address<br>Security Policy Completed<br>Policy Manager State    | 10.76.118.70<br>Yes             |
| RUN                                                                                 |                                 |
| Pre-auth IPv4 ACL Name<br>Pre-auth IPv4 ACL Applied Status<br>EAP Type<br>Interface | Pre-Auth_ACL<br>Yes<br>Unknown  |
| wired-vlan-11                                                                       |                                 |
| VLAN                                                                                |                                 |
| 11                                                                                  |                                 |
| Quarantine VLAN                                                                     | 0                               |

# トラブルシュート

### AireOSコントローラデバッグ

クライアントデバッグの有効化

>debug client <H.H.H>

デバッグが有効かどうかを確認するには

>デバッグの表示

デバッグを無効にするには

debug disable-all (ディセーブルに設定)

### 9800放射性微量

CLIで指定したMACアドレスのクライアントデバッグトレースを生成するには、無線アクティブ トレースをアクティブにします。

放射性トレースを有効にする手順:

すべての条件付きデバッグが無効になっていることを確認します。

clear platform condition all

#### 指定したMACアドレスのデバッグを有効にします。

debug wireless mac <H.H.H> monitor-time <Time is seconds>

問題を再現したら、デバッグを無効にしてRAトレース収集を停止します。

no debug wireless mac <H.H.H>

RAトレースが停止すると、デバッグファイルがコントローラのブートフラッシュに生成されます。

ファイルを外部サーバにコピーします。

copy bootflash:ra\_trace\_MAC\_aaaabbbbcccc\_HHMMSS.XXX\_timezone\_DayWeek\_Month\_Day\_year.log tftp://<IP addr

デバッグログを表示します。

more bootflash:ra\_trace\_MAC\_aaaabbbbcccc\_HHMMSS.XXX\_timezone\_DayWeek\_Month\_Day\_year.log

### GUIでRAトレースを有効にします。

| Troubleshooting - > Radio | active Trace                         |                 |
|---------------------------|--------------------------------------|-----------------|
| Conditional Debug Global  | State: Started                       | 😳 Wireless Deb  |
| + Add × Delete            | Start Stop                           | Last Run        |
| Add MAC/IP Address        |                                      | ×               |
| MAC/IP Address*           | Enter a MAC/IP Address every newline |                 |
| Cancel                    |                                      | Apply to Device |

WebUIでのRAトレースの有効化

#### Embedded Packet Capture

トラブルシューティング>パケットキャプチャに移動します。キャプチャ名を入力し、クライアントのMACアドレスを内部フィルタMACとして指定します。バッファサイズを100に設定し、着信パケットと発信パケットを監視するアップリンクインターフェイスを選択します。

| Troubleshooting > Packet Capture |                                   |
|----------------------------------|-----------------------------------|
| + Add × Delete                   |                                   |
| Create Packet Capture            | ×                                 |
| Capture Name*                    | TestPCap                          |
| Filter*                          | any 🗸                             |
| Monitor Control Plane <b>(</b>   |                                   |
| Inner Filter Protocol            |                                   |
| Inner Filter MAC                 |                                   |
| Buffer Size (MB)*                | 100                               |
| Limit by*                        | Duration V 3600 secs ~= 1.00 hour |
| Available (12) Search Q          | Selected (1)                      |
| Tw0/0/1 →                        | 🕎 Tw0/0/0 🗲                       |
| ▼ Tw0/0/2                        |                                   |
| ▼ Tw0/0/3                        |                                   |
| Te0/1/0 →                        |                                   |

Embedded Packet Capture

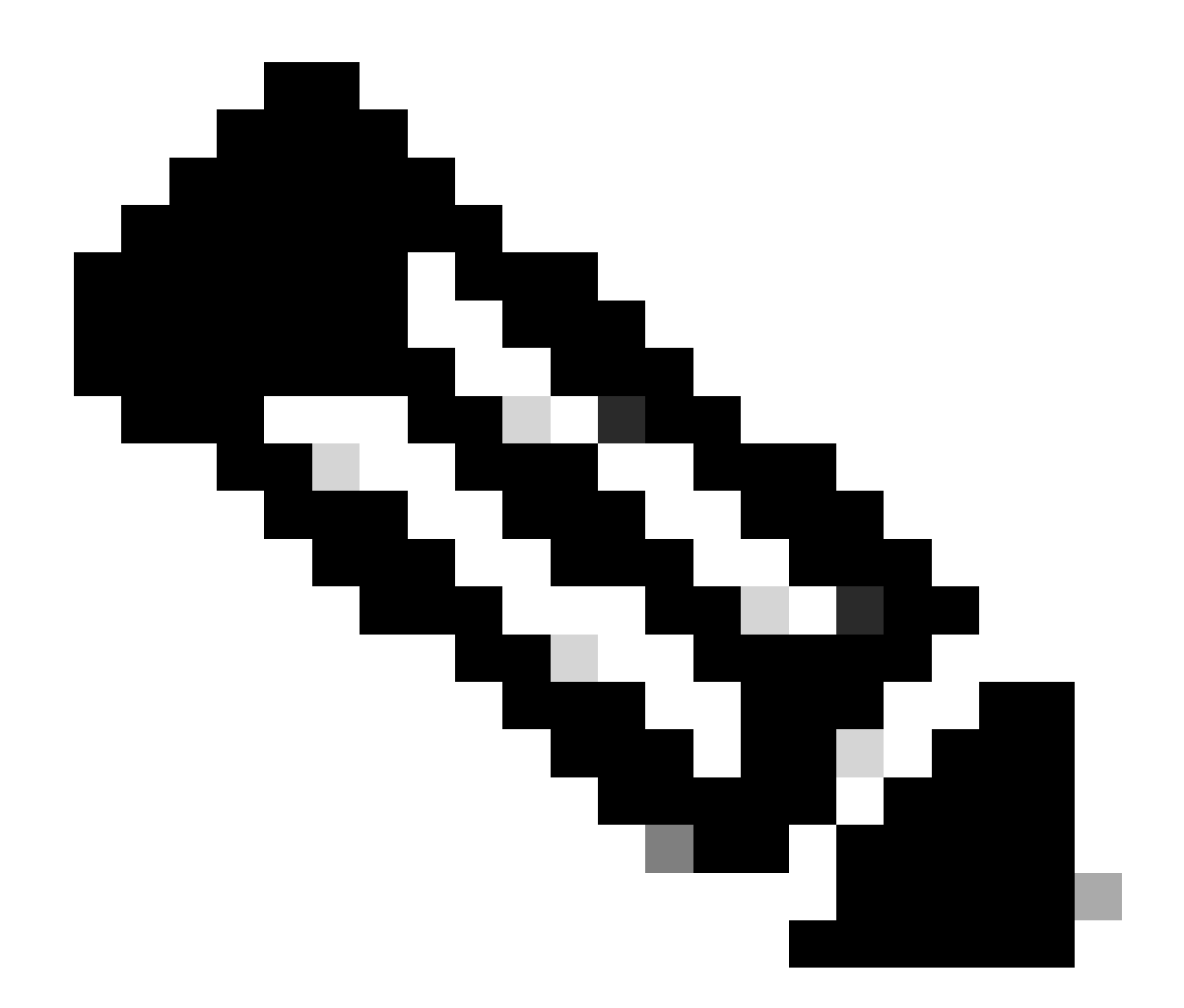

注:システムCPUにリダイレクトされ、データプレーンに再注入されたトラフィックを 表示するには、「コントロールトラフィックの監視」オプションを選択します。

Troubleshooting > Packet Captureの順に移動し、Startを選択してパケットをキャプチャします。

| Capture Name | Interface               | Monitor Control Plane | Ŧ | Buffer Size | T | Filter by | Limit       | Status   | Ţ | Action  |
|--------------|-------------------------|-----------------------|---|-------------|---|-----------|-------------|----------|---|---------|
| TestPCap     | TwoGigabitEthernet0/0/0 | No                    |   | 0%          |   | any       | @ 3600 secs | Inactive |   | ► Start |
|              |                         |                       |   |             |   |           |             |          |   |         |

パケットキャプチャの開始

CLI での設定

monitor capture TestPCap inner mac <H.H.H>
monitor capture TestPCap buffer size 100
monitor capture TestPCap interface twoGigabitEthernet 0/0/0 both
monitor capture TestPCap start

<Reporduce the issue>

monitor capture TestPCap stop

show monitor capture TestPCap

Status Information for Capture TestPCap Target Type: Interface: TwoGigabitEthernet0/0/0, Direction: BOTH Status : Inactive Filter Details: Capture all packets Inner Filter Details: Mac: 6c7e.67e3.6db9 Continuous capture: disabled Buffer Details: Buffer Type: LINEAR (default) Buffer Size (in MB): 100 Limit Details: Number of Packets to capture: 0 (no limit) Packet Capture duration: 3600 Packet Size to capture: 0 (no limit) Maximum number of packets to capture per second: 1000 Packet sampling rate: 0 (no sampling)

パケットキャプチャを外部TFTPサーバにエクスポートします。

monitor capture TestPCap export tftp://<IP address>/ TestPCap.pcap

### ローカルマシンでキャプチャファイルをダウンロードするには、Troubleshooting > Packet Captureに移動してExportを選択します。

| + Add × Delete |              |                         |      |                       |   |             |   |           |            |               |          |     |         |        |    |
|----------------|--------------|-------------------------|------|-----------------------|---|-------------|---|-----------|------------|---------------|----------|-----|---------|--------|----|
|                | Capture Name | Interface               | Ŧ    | Monitor Control Plane | Ŧ | Buffer Size | Ŧ | Filter by | Ŧ          | Limit         | Status   | Ŧ   | Action  |        |    |
|                | TestPCap     | TwoGigabitEthernet0/0/0 |      | No                    |   | 0%          | ) | any       |            | @ 3600 secs   | Inactive |     | ► Start | Export |    |
| [4]            | 4 1 ⊨ ⊨      | 10 🔻                    | 10 👻 |                       |   |             |   |           | E          | xport Capture | - TestP  | Cap | )       | ×      | 11 |
|                |              |                         |      |                       |   |             |   |           | Export to* |               | desk     | top |         | •      |    |
|                |              |                         |      |                       |   |             |   |           | (          | S Cancel      |          |     | E       | xport  |    |

EPCのダウンロード

作業ログのスニペット

AireOS外部コントローラクライアントデバッグログ

#### 有線クライアントから受信した有線パケット

\*apfReceiveTask: May 27 12:00:55.127: a0:ce:c8:c3:a9:b5 Wired Guest packet from 10.105.211.69 on mobil

#### 外部コントローラーのビルド書き出しアンカー要求

\*apfReceiveTask: May 27 12:00:56.083: a0:ce:c8:c3:a9:b5 Attempting anchor export for mobile a0:ce:c8:c3 \*apfReceiveTask: May 27 12:00:56.083: a0:ce:c8:c3:a9:b5 mmAnchorExportSend: Building ExportForeignLradM \*apfReceiveTask: May 27 12:00:56.083: a0:ce:c8:c3:a9:b5 SGT Payload built in Export Anchor Req 0

#### 外部コントローラがアンカーコントローラにエクスポートアンカー要求を送信します。

\*apfReceiveTask: May 27 12:00:56.083: a0:ce:c8:c3:a9:b5 Export Anchor request sent to 10.76.118.70

#### アンカーコントローラがクライアントのアンカー要求の確認応答を送信

\*Dot1x\_NW\_MsgTask\_5: May 27 12:00:56.091: a0:ce:c8:c3:a9:b5 Recvd Exp Anchor Ack for mobile a0:ce:c8:c

### 外部コントローラのクライアントのモビリティロールが更新され、外部コントローラがエクスポ ートされます。

\*apfReceiveTask: May 27 12:00:56.091: a0:ce:c8:c3:a9:b5 0.0.0.0 DHCP\_REQD (7) mobility role update requ
Peer = 10.76.118.70, Old Anchor = 10.76.118.70, New Anchor = 10.76.118.70

#### クライアントがRUN状態に移行しました。

\*apfReceiveTask: May 27 12:00:56.091: a0:ce:c8:c3:a9:b5 0.0.0.0 DHCP\_REQD (7) State Update from Mobilit \*apfReceiveTask: May 27 12:00:56.091: a0:ce:c8:c3:a9:b5 Stopping deletion of Mobile Station: (callerId: \*apfReceiveTask: May 27 12:00:56.091: a0:ce:c8:c3:a9:b5 Moving client to run state

#### 9800外部コントローラの放射性トレース

クライアントがコントローラに関連付けられます。

2024/07/15 04:10:29.087608331 {wncd\_x\_R0-0}{1}: [client-orch-state] [17765]: (note): MAC: a0ce.c8c3.a9b

#### 関連付け後にモビリティの検出が進行中です。

2024/07/15 04:10:29.091585813 {wncd\_x\_R0-0}{1}: [client-orch-state] [17765]: (note): MAC: a0ce.c8c3.a9b 2024/07/15 04:10:29.091605761 {wncd\_x\_R0-0}{1}: [client-orch-state] [17765]: (note): MAC: a0ce.c8c3.a9b

モビリティディスカバリが処理されると、クライアントローミングタイプはL3に対して要求されたアップデートになります。

2024/07/15 04:10:29.091664605 {wncd\_x\_R0-0}{1}: [mm-transition] [17765]: (info): MAC: a0ce.c8c3.a9b5 MM 2024/07/15 04:10:29.091693445 {wncd\_x\_R0-0}{1}: [mm-client] [17765]: (info): MAC: a0ce.c8c3.a9b5 Roam t

#### 外部コントローラがアンカーWLCにエクスポートアンカー要求を送信しています。

2024/07/15 04:10:32.093245394 {mobilityd\_R0-0}{1}: [mm-client] [18316]: (debug): MAC: a0ce.c8c3.a9b5 Ex 2024/07/15 04:10:32.093253788 {mobilityd\_R0-0}{1}: [mm-client] [18316]: (debug): MAC: a0ce.c8c3.a9b5 Fo 2024/07/15 04:10:32.093274405 {mobilityd\_R0-0}{1}: [mm-client] [18316]: (info): MAC: a0ce.c8c3.a9b5 For

#### アンカーコントローラからエクスポートアンカー応答を受信し、ユーザプロファイルからvlanが 適用されます。

2024/07/15 04:10:32.106775213 {mobilityd\_R0-0}{1}: [mm-transition] [18316]: (info): MAC: a0ce.c8c3.a9b5 2024/07/15 04:10:32.106811183 {mobilityd\_R0-0}{1}: [mm-client] [18316]: (debug): MAC: a0ce.c8c3.a9b5 Ex 2024/07/15 04:10:32.107183692 {wncd\_x\_R0-0}{1}: [epm-misc] [17765]: (info): [a0ce.c8c3.a9b5:Tw0/0/0] An 2024/07/15 04:10:32.107247304 {wncd\_x\_R0-0}{1}: [svm] [17765]: (info): [a0ce.c8c3.a9b5] Applied User Pr 2024/07/15 04:10:32.107250258 {wncd\_x\_R0-0}{1}: [aaa-attr-inf] [17765]: (info): Applied User Profile:

アンカーのエクスポート要求が処理されると、クライアントモビリティロールがエクスポート外部に更新されます。

2024/07/15 04:10:32.107490972 {wncd\_x\_R0-0}{1}: [mm-client] [17765]: (debug): MAC: a0ce.c8c3.a9b5 Proce 2024/07/15 04:10:32.107502336 {wncd\_x\_R0-0}{1}: [mm-client] [17765]: (info): MAC: a0ce.c8c3.a9b5 Mobili 2024/07/15 04:10:32.107533732 {wncd\_x\_R0-0}{1}: [sanet-shim-translate] [17765]: (info): Anchor Vlan: 20 2024/07/15 04:10:32.107592251 {wncd\_x\_R0-0}{1}: [mm-client] [17765]: (note): MAC: a0ce.c8c3.a9b5 Mobili
#### クライアントがIP学習ステートに移行する。

2024/07/15 04:10:32.108210365 {wncd\_x\_R0-0}{1}: [client-orch-state] [17765]: (note): MAC: a0ce.c8c3.a9b 2024/07/15 04:10:32.108293096 {wncd\_x\_R0-0}{1}: [client-orch-sm] [17765]: (debug): MAC: a0ce.c8c3.a9b5

#### IPが学習されると、クライアントは外部WLC上でRUN状態に移行します。

2024/07/15 04:10:32.108521618 {wncd\_x\_R0-0}{1}: [client-orch-state] [17765]: (note): MAC: a0ce.c8c3.a9b

#### AireOSアンカーコントローラクライアントデバッグログ

#### 外部コントローラから取得されたアンカー要求のエクスポート。

\*Dot1x\_NW\_MsgTask\_5: May 28 10:46:27.831: a0:ce:c8:c3:a9:b5 Anchor Export Request Recvd for mobile a0:cc \*Dot1x\_NW\_MsgTask\_5: May 28 10:46:27.831: a0:ce:c8:c3:a9:b5 mmAnchorExportRcv: Extracting mmPayloadExpo \*Dot1x\_NW\_MsgTask\_5: May 28 10:46:27.831: a0:ce:c8:c3:a9:b5 mmAnchorExportRcv Ssid=Guest useProfileName

#### ローカルブリッジングVLANがクライアントに適用されます。

\*Dot1x\_NW\_MsgTask\_5: May 28 10:46:27.831: a0:ce:c8:c3:a9:b5 Updated local bridging VLAN to 11 while app \*Dot1x\_NW\_MsgTask\_5: May 28 10:46:27.831: a0:ce:c8:c3:a9:b5 Applying Interface(wired-vlan-11) policy on \*Dot1x\_NW\_MsgTask\_5: May 28 10:46:27.831: a0:ce:c8:c3:a9:b5 After applying Interface(wired-vlan-11) pol

# モビリティロールが更新され、エクスポートアンカーとクライアントの状態がAssociatedに移行 します。

モビリティが完了し、クライアントの状態が関連付けられ、モビリティロールがエクスポートアンカーになります。

\*Dot1x\_NW\_MsgTask\_5: May 28 10:46:27.832: a0:ce:c8:c3:a9:b5 0.0.0.0 DHCP\_REQD (7) State Update from Mob

# クライアントのIPアドレスはコントローラで学習され、状態はDHCP必須からWeb認証が必須に 移行されます。

\*dtlArpTask: May 28 10:46:58.356: a0:ce:c8:c3:a9:b5 Static IP client associated to interface wired-vlan \*dtlArpTask: May 28 10:46:58.356: a0:ce:c8:c3:a9:b5 dtlArpSetType: Changing ARP Type from 0 ---> 1 for \*dtlArpTask: May 28 10:46:58.356: a0:ce:c8:c3:a9:b5 10.105.211.75 DHCP\_REQD (7) Change state to WEBAUTH

# Webauth URLは、外部リダイレクトURLとコントローラの仮想IPアドレスを追加して作成されます。

\*webauthRedirect: May 28 10:46:58.500: a0:ce:c8:c3:a9:b5- Preparing redirect URL according to configure
\*webauthRedirect: May 28 10:46:58.500: a0:ce:c8:c3:a9:b5- Web-auth type External, using URL:http://10.1
\*webauthRedirect: May 28 10:46:58.500: a0:ce:c8:c3:a9:b5- Added switch\_url, redirect URL is now http://

#### URLにクライアントのMACアドレスとWLANを追加。

\*webauthRedirect: May 28 10:46:58.500: a0:ce:c8:c3:a9:b5- Added client\_mac , redirect URL is now http:/
\*webauthRedirect: May 28 10:46:58.500: a0:ce:c8:c3:a9:b5- Added wlan, redirect URL is now
\*webauthRedirect: May 28 10:46:58.500: a0:ce:c8:c3:a9:b5- Added wlan, redirect URL is now http://10.127

#### ホスト10.105.211.1のHTTP GETを分割した後の最終URL

\*webauthRedirect: May 28 10:46:58.500: a0:ce:c8:c3:a9:b5- parser host is 10.105.211.1
\*webauthRedirect: May 28 10:46:58.500: a0:ce:c8:c3:a9:b5- parser path is /auth/discovery
\*webauthRedirect: May 28 10:46:58.500: a0:ce:c8:c3:a9:b5-added redirect=, URL is now http://10.127.196.

リダイレクトURLは、200 OK応答パケットでクライアントに送信されます。

\*webauthRedirect: May 28 10:46:58.500: a0:ce:c8:c3:a9:b5- 200 send\_data =HTTP/1.1 200 OK Location:http://10.127.196.171/webauth/login.html?switch\_url=https://192.0.2.1/login.html&client\_mac=a0

クライアントがリダイレクトURLホストとのTCP接続を確立します。クライアントがポータルで ログインユーザ名とパスワードを送信すると、コントローラからradiusサーバにradius要求が送信 されます

# コントローラがAccess-Acceptを受信すると、クライアントはTCPセッションを閉じ、RUN状態 に移行します。

\*aaaQueueReader: May 28 10:46:59:077: a0:ce:c8:c3:a9:b5 Sending the packet to v4 host 10.197.224.122:18 \*aaaQueueReader: May 28 10:46:59:077: a0:ce:c8:c3:a9:b5 Successful transmission of Authentication Packe

| *aaaQueueReader: | May | 28 | 10:46:59:077: | AVP[01] | User-Name          | testuser |
|------------------|-----|----|---------------|---------|--------------------|----------|
| *aaaQueueReader: | May | 28 | 10:46:59:077: | AVP[03] | Calling-Station-Id | a0-ce-c8 |
| *aaaQueueReader: | May | 28 | 10:46:59:077: | AVP[04] | Nas-Port           | 0x000000 |
| *aaaQueueReader: | May | 28 | 10:46:59:077: | AVP[05] | Nas-Ip-Address     | 0x0a4c76 |
| *aaaQueueReader: | May | 28 | 10:46:59:077: | AVP[06] | NAS-Identifier     | POD1586- |

\*aaaQueueReader: May 28 10:46:59:500: a0:ce:c8:c3:a9:b5 radiusServerFallbackPassiveStateUpdate: RADIUS
\*radiusTransportThread: May 28 10:46:59:500: a0:ce:c8:c3:a9:b5 Access-Accept received from RADIUS serv

\*Dot1x\_NW\_MsgTask\_5: May 28 10:46:59:500: a0:ce:c8:c3:a9:b5 Processing Access-Accept for mobile a0:ce:c

\*apfReceiveTask: May 28 10:46:59:500: a0:ce:c8:c3:a9:b5 Moving client to run state

9800アンカーコントローラの放射性トレース

外部コントローラからのクライアントのモビリティアナウンスメッセージ。

2024/07/15 15:10:20.614677358 {mobilityd\_R0-0}{1}: [mm-client] [15259]: (debug): MAC: a0ce.c8c3.a9b5 Re

外部コントローラRAトレースで検証可能なアンカーコントローラによって送信されるエクスポートアンカー応答に対して、クライアントが関連付けを行っているときに外部コントローラから受信したエクスポートアンカー要求。

2024/07/15 15:10:22.615246594 {mobilityd\_R0-0}{1}: [mm-transition] [15259]: (info): MAC: a0ce.c8c3.a9b5

クライアントが関連付け状態に移行し、モビリティロールがエクスポートアンカーに移行します。

2024/07/15 15:10:22.616156811 {wncd\_x\_R0-0}{1}: [client-orch-state] [14709]: (note): MAC: a0ce.c8c3.a9b 2024/07/15 15:10:22.627358367 {wncd\_x\_R0-0}{1}: [mm-client] [14709]: (note): MAC: a0ce.c8c3.a9b5 Mobili

2024/07/15 15:10:22.627462963 {wncd\_x\_R0-0}{1}: [dot11] [14709]: (note): MAC: a0ce.c8c3.a9b5 Client da 2024/07/15 15:10:22.627490485 {mobilityd\_R0-0}{1}: [mm-client] [15259]: (debug): MAC: a0ce.c8c3.a9b5 Ex 2024/07/15 15:10:22.627494963 {mobilityd\_R0-0}{1}: [mm-client] [15259]: (debug): MAC: a0ce.c8c3.a9b5 Fo

# IPラーニングが完了し、クライアントIPがARPを通じて学習される。

2024/07/15 15:10:22.628124206 {wncd\_x\_R0-0}{1}: [client-iplearn] [14709]: (info): MAC: a0ce.c8c3.a9b5 2024/07/15 15:10:23.627064171 {wncd\_x\_R0-0}{1}: [sisf-packet] [14709]: (info): RX: ARP from interface m 2024/07/15 15:10:24.469704913 {wncd\_x\_R0-0}{1}: [client-iplearn] [14709]: (note): MAC: a0ce.c8c3.a9b5 2024/07/15 15:10:24.470527056 {wncd\_x\_R0-0}{1}: [client-iplearn] [14709]: (info): MAC: a0ce.c8c3.a9b5 2024/07/15 15:10:24.470587596 {wncd\_x\_R0-0}{1}: [client-orch-sm] [14709]: (debug): MAC: a0ce.c8c3.a9b5 2024/07/15 15:10:24.470613094 {wncd\_x\_R0-0}{1}: [client-orch-sm] [14709]: (debug): MAC: a0ce.c8c3.a9b5

クライアントポリシーの状態がWeb認証保留中です。

2024/07/15 15:10:24.470748350 {wncd\_x\_R0-0}{1}: [client-auth] [14709]: (info): MAC: a0ce.c8c3.a9b5 Cli

TCPハンドシェイクがコントローラによってスプーフィングされている。クライアントがHTTP GETを送信すると、リダイレクトURLを含む200 OK応答フレームが送信されます。

クライアントはリダイレクトURLを使用してTCPハンドシェイクを確立し、ページをロードする 必要があります。

2024/07/15 15:11:37.579177010 {wncd\_x\_R0-0}{1}: [webauth-httpd] [14709]: (info): mobility\_a0000001[a0ce 2024/07/15 15:11:37.579190912 {wncd\_x\_R0-0}{1}: [webauth-httpd] [14709]: (info): mobility\_a0000001[a0ce 2024/07/15 15:11:37.579226658 {wncd\_x\_R0-0}{1}: [webauth-state] [14709]: (info): mobility\_a0000001[a0ce 2024/07/15 15:11:37.579230650 {wncd\_x\_R0-0}{1}: [webauth-state] [14709]: (info): mobility\_a0000001[a0ce 2024/07/15 15:11:47.123072893 {wncd\_x\_R0-0}{1}: [webauth-state] [14709]: (info): mobility\_a0000001[a0ce 2024/07/15 15:11:47.123072893 {wncd\_x\_R0-0}{1}: [webauth-httpd] [14709]: (info): mobility\_a0000001[a0ce 2024/07/15 15:11:47.123082753 {wncd\_x\_R0-0}{1}: [webauth-httpd] [14709]: (info): mobility\_a0000001[a0ce

クライアントがWebポータルページでログインクレデンシャルを送信すると、認証のために Access-RequestパケットがRADIUSサーバに送信されます。

2024/07/15 15:12:04.281076844 {wncd\_x\_R0-0}{1}: [radius] [14709]: (info): RADIUS: Send Access-Request t 2024/07/15 15:12:04.281087672 {wncd\_x\_R0-0}{1}: [radius] [14709]: (info): RADIUS: authenticator e3 01 2024/07/15 15:12:04.281093278 {wncd\_x\_R0-0}{1}: [radius] [14709]: (info): RADIUS: Calling-Station-Id 2024/07/15 15:12:04.281097034 {wncd\_x\_R0-0}{1}: [radius] [14709]: (info): RADIUS: User-Name 2024/07/15 15:12:04.281148298 {wncd\_x\_R0-0}{1}: [radius] [14709]: (info): RADIUS: Cisco AVpair

RadiusサーバからAccess-Acceptを受信し、webauthが成功しました。

2024/07/15 15:12:04.683597101 {wncd\_x\_R0-0}{1}: [radius] [14709]: (info): RADIUS: Received from id 1812 2024/07/15 15:12:04.683607762 {wncd\_x\_R0-0}{1}: [radius] [14709]: (info): RADIUS: authenticator 52 3e

# 認証は成功し、クライアントポリシーの状態はRUNです。

2024/07/15 15:12:04.683901842 {wncd\_x\_R0-0}{1}: [webauth-state] [14709]: (info): mobility\_a0000001[a0ce 2024/07/15 15:12:04.690643388 {wncd\_x\_R0-0}{1}: [errmsg] [14709]: (info): %CLIENT\_ORCH\_LOG-6-CLIENT\_ADD 2024/07/15 15:12:04.690726966 {wncd\_x\_R0-0}{1}: [aaa-attr-inf] [14709]: (info): [ Applied attribute :bs 2024/07/15 15:12:04.691064276 {wncd\_x\_R0-0}{1}: [client-orch-state] [14709]: (note): MAC: a0ce.c8c3.a9b

# 組み込みパケットキャプチャ分析

| No     |                                                                  | Time                       | Source             | Destination        | Length      | Protocol      | Info      |          |                                     |                         |  |
|--------|------------------------------------------------------------------|----------------------------|--------------------|--------------------|-------------|---------------|-----------|----------|-------------------------------------|-------------------------|--|
| +      | 804                                                              | 15:10:24.826953            | 10.105.211.69      | 10.105.211.1       |             | HTTP          | GET /aut  | h/discov | very?architecture=9 HTTP/1.1        |                         |  |
| -      | 806                                                              | 15:10:24.826953            | 10.105.211.1       | 10.105.211.69      |             | HTTP          | HTTP/1.1  | 200 OK   | (text/html)                         |                         |  |
| >      | Frame 8                                                          | 06: 863 bytes on           | wire (6904 bits),  | 863 bytes capture  | d (6904 bit | s)            | 0         |          |                                     |                         |  |
| >      | Etherne                                                          | t II, Src: Cisco_          | 59:31:4b (f4:bd:9  | e:59:31:4b), Dst:  | Cisco_34:90 | :cb (6c:5e:3  | b:34:90:c | :b)      |                                     |                         |  |
| >      | Internet Protocol Version 4, Src: 10.76.118.70, Dst: 10.76.6.156 |                            |                    |                    |             |               |           |          |                                     |                         |  |
| >      | User Da                                                          | tagram Protocol,           | Src Port: 16667,   | Dst Port: 16667    |             |               |           |          |                                     |                         |  |
| >      | Control                                                          | And Provisioning           | g of Wireless Acce | ss Points - Data   |             |               |           |          |                                     |                         |  |
| >      | Etherne                                                          | t II, Src: Cisco_          | _34:90:d4 (6c:5e:3 | b:34:90:d4), Dst:  | CeLink_c3:a | 9:b5 (a0:ce:  | c8:c3:a9: | b5)      |                                     |                         |  |
| >      | 802.10                                                           | Virtual LAN, PRI:          | : 0, DEI: 0, ID: 4 | 095                |             |               |           |          |                                     |                         |  |
| >      | Interne                                                          | t Protocol Versio          | on 4, Src: 10.105. | 211.1, Dst: 10.105 | .211.69     |               |           |          |                                     |                         |  |
| >      | Transmi                                                          | ssion Control Pro          | otocol, Src Port:  | 80, Dst Port: 5435 | 1, Seq: 1,  | Ack: 108, Le  | n: 743    |          |                                     |                         |  |
| $\vee$ | Hyperte                                                          | xt Transfer Proto          | ocol               |                    |             |               |           |          |                                     |                         |  |
|        | > HTTP/                                                          | 1.1 200 OK\r\n             |                    |                    |             |               |           |          |                                     |                         |  |
|        | Locat                                                            | tion: http://10.1          | 27.196.171/webauth | n/login.html?switc | n_url=https | ://192.0.2.1, | login.htm | ml&redir | rect=http://10.105.211.1/auth/disco | very?architecture=9\r\n |  |
|        | Conte                                                            | ent-Type: text/ht          | ml\r\n             |                    |             |               |           |          |                                     |                         |  |
|        | > Conte                                                          | ent-Length: 527\r          | `\n                |                    |             |               |           |          |                                     |                         |  |
|        | \r\n                                                             |                            |                    |                    |             |               |           |          |                                     |                         |  |
|        | (HTTP                                                            | <pre>P response 1/1]</pre> |                    |                    |             |               |           |          |                                     |                         |  |
|        | [Time                                                            | e since request:           | 0.000000000 second | is]                |             |               |           |          |                                     |                         |  |
|        | [Requ                                                            | lest in frame: 80          | 4]                 |                    |             |               |           |          |                                     |                         |  |
|        | [Requ                                                            | uest URI: http://          | 10.105.211.1/auth/ | discovery?archite  | cture=9]    |               |           |          |                                     |                         |  |
|        | File                                                             | Data: 527 bvtes            |                    |                    |             |               |           |          |                                     |                         |  |

クライアントがポータルページにリダイレクトされる

### リダイレクトURLを受信した後、セッションが閉じられます。

| - | 804 15:10:24.826953 10.105.211.69 10.105.211.1 | HTTP | GET /auth/discovery?architecture=9 HTTP/1.1                                              |
|---|------------------------------------------------|------|------------------------------------------------------------------------------------------|
|   | 805 15:10:24.826953 10.105.211.1 10.105.211.69 | TCP  | 80 → 54351 [ACK] Seq=1 Ack=108 Win=65152 Len=0 TSval=2124108437 TSecr=2231352500         |
| ł | 806 15:10:24.826953 10.105.211.1 10.105.211.69 | HTTP | HTTP/1.1 200 OK (text/html)                                                              |
|   | 807 15:10:24.826953 10.105.211.69 10.105.211.1 | TCP  | 54351 → 80 [ACK] Seq=108 Ack=744 Win=131008 Len=0 TSval=2231352500 TSecr=2124108437      |
|   | 812 15:10:24.835955 10.105.211.69 10.105.211.1 | TCP  | 54351 → 80 [FIN, ACK] Seq=108 Ack=744 Win=131072 Len=0 TSval=2231352510 TSecr=2124108437 |
|   | 813 15:10:24.836947 10.105.211.1 10.105.211.69 | TCP  | 80 → 54351 [FIN, ACK] Seq=744 Ack=109 Win=65152 Len=0 TSval=2124108447 TSecr=2231352510  |
| L | 814 15:10:24.836947 10.105.211.69 10.105.211.1 | TCP  | 54351 → 80 [ACK] Seq=109 Ack=745 Win=131072 Len=0 TSval=2231352510 TSecr=2124108447      |

リダイレクトURLの受信後にTCPセッションが閉じられる

クライアントがリダイレクトURLホストへのTCP 3ウェイハンドシェイクを開始し、HTTP GET要求を送信します。

ページがロードされると、ログインクレデンシャルがポータルで送信され、コントローラはクラ イアントを認証するためにRADIUSサーバにアクセス要求を送信します。

認証が成功すると、WebサーバへのTCPセッションが閉じられ、コントローラ上でクライアント ポリシーマネージャの状態がRUNに移行します。

|      | TITIO           | 000100         | Destination    | Longth Protocol | IIIV                                                                                     |
|------|-----------------|----------------|----------------|-----------------|------------------------------------------------------------------------------------------|
| 2348 | 15:11:38.598968 | 10.105.211.69  | 10.127.196.171 | TCP             | 54381 → 80 [SYN, ECE, CWR] Seq=0 Win=65535 Len=0 MSS=1460 WS=64 TSval=2678067533 TSecr=0 |
| 2349 | 15:11:38.599959 | 10.127.196.171 | 10.105.211.69  | ТСР             | 80 → 54381 [SYN, ACK, ECE] Seq=0 Ack=1 Win=65535 Len=0 MSS=1380 WS=256 SACK_PERM         |
| 2350 | 15:11:38.599959 | 10.105.211.69  | 10.127.196.171 | тср             | 54381 → 80 [ACK] Seq=1 Ack=1 Win=262144 Len=0                                            |
| 2351 | 15:11:38.600966 | 10.105.211.69  | 10.127.196.171 | HTTP            | GET /webauth/login.html?switch_url=https://192.0.2.1/login.html&redirect=http://3.3.3.3/ |
| 2352 | 15:11:38.602965 | 10.127.196.171 | 10.105.211.69  | НТТР            | [TCP Previous segment not captured] Continuation                                         |
| 2354 | 15:11:38.602965 | 10.127.196.171 | 10.105.211.69  | TCP             | [TCP Out-Of-Order] 80 → 54381 [ACK] Seg=1 Ack=485 Win=2097408 Len=1380                   |
| 2355 | 15:11:38.603957 | 10.105.211.69  | 10.127.196.171 | тср             | [TCP Dup ACK 2350#1] 54381 → 80 [ACK] Seq=485 Ack=1 Win=262144 Len=0 SLE=1381 SRE=1737   |
| 2356 | 15:11:38.603957 | 10.105.211.69  | 10.127.196.171 | TCP             | 54381 → 80 [ACK] Seq=485 Ack=1737 Win=260352 Len=0                                       |
| 2358 | 15:11:38.615965 | 10.105.211.69  | 10.127.196.171 | HTTP            | GET /webauth/yourlogo.jpg HTTP/1.1                                                       |
| 2359 | 15:11:38.616957 | 10.127.196.171 | 10.105.211.69  | HTTP            | HTTP/1.1 304 Not Modified                                                                |
| 2360 | 15:11:38.616957 | 10.105.211.69  | 10.127.196.171 | TCP             | 54381 → 80 [ACK] Seq=1113 Ack=1880 Win=261952 Len=0                                      |
| 2362 | 15:11:38.621961 | 10.105.211.69  | 10.127.196.171 | HTTP            | GET /webauth/aup.html HTTP/1.1                                                           |
| 2363 | 15:11:38.623960 | 10.127.196.171 | 10.105.211.69  | HTTP            | HTTP/1.1 304 Not Modified                                                                |
| 2364 | 15:11:38.623960 | 10.105.211.69  | 10.127.196.171 | TCP             | 54381 → 80 [ACK] Seq=1706 Ack=2023 Win=261952 Len=0                                      |
| 2747 | 15:12:04.280976 | 10.76.118.70   | 10.197.224.122 | RADIUS          | Access-Request id=0                                                                      |
| 2751 | 15:12:04.682963 | 10.197.224.122 | 10.76.118.70   | RADIUS          | Access-Accept id=0                                                                       |
| 2836 | 15:12:09.729957 | 10.105.211.69  | 10.127.196.171 | HTTP            | GET /webauth/logout.html HTTP/1.1                                                        |
| 2837 | 15:12:09.731956 | 10.127.196.171 | 10.105.211.69  | HTTP            | HTTP/1.1 304 Not Modified                                                                |
| 2838 | 15:12:09.731956 | 10.105.211.69  | 10.127.196.171 | TCP             | 54381 → 80 [ACK] Seq=2186 Ack=2166 Win=261952 Len=0                                      |
| 4496 | 15:13:07.964946 | 10.105.211.69  | 10.127.196.171 | TCP             | 54381 → 80 [FIN, ACK] Seq=2186 Ack=2166 Win=262144 Len=0                                 |
| 4497 | 15:13:07.964946 | 10.127.196.171 | 10.105.211.69  | TCP             | 80 → 54381 [FIN, ACK] Seq=2166 Ack=2187 Win=2097408 Len=0                                |
| 4498 | 15:13:07.965938 | 10.105.211.69  | 10.127.196.171 | TCP             | 54381 → 80 [ACK] Seg=2187 Ack=2167 Win=262144 Len=0                                      |

クライアントがポータルページにHTTP GET要求を送信し、認証を正常に完了します

# Radiusアクセス要求パケット

| T₽                                      | 2747 15                                                                                                    | :12:04.280976                                                        | 10.76.118.70                                                                  | 10.197.224.122                                                       | RADIUS        | Access-Request | id=0 |  |  |
|-----------------------------------------|----------------------------------------------------------------------------------------------------|----------------------------------------------------------------------|-------------------------------------------------------------------------------|----------------------------------------------------------------------|---------------|----------------|------|--|--|
| > > > > > > > > > > > > > > > > > > > > | Frame 2747: 405 bytes on wire (3240 bits), 405 bytes captured (3240 bits)<br>Ethernet II, Src: Cisco_59:31:4b (f4:bd:9e:59:31:4b), Dst: Cisco_34:90:cb (6c:5e:3b:34:90:cb)<br>Internet Protocol Version 4, Src: 10.76.118.70, Dst: 10.197.224.122<br>User Datagram Protocol, Src Port: 60222, Dst Port: 1812<br>RADIUS Protocol |                                                                      |                                                                               |                                                                      |               |                |      |  |  |
|                                         | Code: Access-Request (1)<br>Packet identifier: 0x0 (0)<br>Length: 363<br>Authenticator: e3018f5d8e52fccbe0d703dac1a209e6                                                                                                    |                                                                      |                                                                               |                                                                      |               |                |      |  |  |
|                                         | <pre>[The response to this request is in frame 2751]<br/>Attribute Value Pairs    AVP: t=calling=Station=Id(31) l=19 val=a0-ce-c8-c3-a9-b5</pre>                                                                                                    |                                                                      |                                                                               |                                                                      |               |                |      |  |  |
|                                         | > AVP:<br>> AVP:<br>> AVP:                                                                                                    | t=User-Name(1)<br>t=Vendor-Speci<br>t=Framed-IP-Ad                   | l=10 val=testus<br>fic(26) l=49 vnd<br>dress(8) l=6 val                       | er<br>=ciscoSystems(9)<br>=10.105.211.69                             |               |                |      |  |  |
|                                         | > AVP:<br>> AVP:<br>> AVP:<br>> AVP:                                                                                                    | t=Message-Auth<br>t=Service-Type<br>t=Vendor-Speci                   | nenticator(80) l=<br>e(6) l=6 val=Dial<br>efic(26) l=29 vnd                   | 18 val=6f469fa30834350d2ae<br>out-Framed-User(5)<br>=ciscoSystems(9) | d4e4b226cddf7 |                |      |  |  |
|                                         | > AVP:<br>> AVP:<br>> AVP:<br>> AVP:                                                                                                    | t=Vendor-Speci<br>t=User-Passwor<br>t=Vendor-Speci<br>t=Vendor-Speci | fic(26) l=22 vnd<br>rd(2) l=18 val=En<br>fic(26) l=32 vnd<br>fic(26) l=20 vnd | =ciscoSystems(9)<br>crypted<br>=ciscoSystems(9)<br>=ciscoSystems(9)  |               |                |      |  |  |
|                                         | > AVP:<br>> AVP:                                                                                                    | t=NAS-IP-Addre<br>t=NAS-Port-Typ                                     | ess(4) l=6 val=10<br>e(61) l=6 val=Vi                                         | .76.118.70<br>rtual(5)                                               |               |                |      |  |  |

アクセス要求パケット

# Radius Access Acceptパケット

| 2751 15:12:04.682963 10.197.224.122                                                                                                    | 10.76.118.70                                                                                                 | RADIUS                   | Access-Accept id=0    |
|----------------------------------------------------------------------------------------------------|----------------------------------------------------------------------------------------------------|--------------------------|-----------------------|
| Frame 2751: 151 bytes on wire (1208 bits),<br>Ethernet II, Src: Cisco_34:90:cb (6c:5e:3b:<br>802.1Q Virtual LAN, PRI: 0, DEI: 0, ID: 208<br>Internet Protocol Version 4, Src: 10.197.22<br>User Datagram Protocol, Src Port: 1812, Dst<br>RADIUS Protocol | 151 bytes captured (1208 bit<br>34:90:cb), Dst: Cisco_59:31:<br>1<br>4.122, Dst: 10.76.118.70<br>Port: 60222 | s)<br>4b (f4:bd:9        | e:59:31:4b)           |
| Code: Access-Accept (2)<br>Packet identifier: 0x0 (0)<br>Length: 105<br>Authenticator: 523eb01399aba715577647a1fb<br>[This is a response to a request in frame<br>[Time from request: 0.401987000 seconds]                                                | be3b899<br>2747]                                                                                             |                          |                       |
| <pre>Attribute Value Pairs AVP: t=User-Name(1) l=10 val=testuser AVP: t=Class(25) l=57 val=434143533a30 AVP: t=Message-Authenticator(80) l=18</pre>                                                                                                    | 3030303030303030303030303030303<br>val=223df8645f1387d7137428b2                                              | /33423542433<br>0df9e0c1 | 43437423a697365333167 |

<u>Catalyst 9800でのWLANアンカーモビリティ機能の設定</u>

<u>AireOSコントローラによる有線ゲストアクセスの設定例</u>

翻訳について

シスコは世界中のユーザにそれぞれの言語でサポート コンテンツを提供するために、機械と人に よる翻訳を組み合わせて、本ドキュメントを翻訳しています。ただし、最高度の機械翻訳であっ ても、専門家による翻訳のような正確性は確保されません。シスコは、これら翻訳の正確性につ いて法的責任を負いません。原典である英語版(リンクからアクセス可能)もあわせて参照する ことを推奨します。